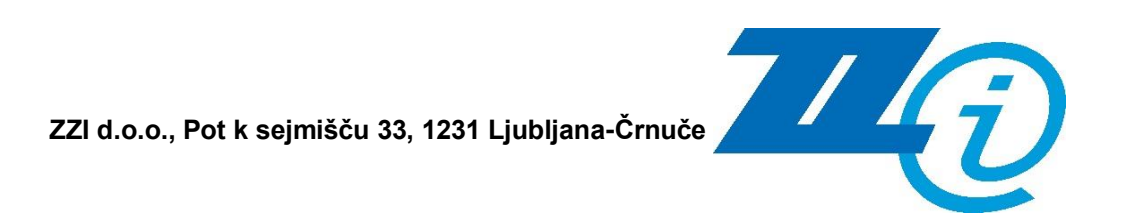

# Aplikacija eNaročanje

Uporabniška navodila

# Upravljanje dokumenta

| Podatki o dokumentu        |                                            |  |  |  |  |
|----------------------------|--------------------------------------------|--|--|--|--|
| Naslov dokumenta           | Aplikacija eNaročanje uporabniška navodila |  |  |  |  |
| Šifra dokumenta            |                                            |  |  |  |  |
| Status:                    | Uradna verzija                             |  |  |  |  |
| Verzija:                   | 1.2                                        |  |  |  |  |
| Datum veljavnosti verzije: | 9. 7. 2021                                 |  |  |  |  |
| Lastnik dokumenta:         | Blaž Milar                                 |  |  |  |  |
| Pregledal in odobril:      | Anita Juršič                               |  |  |  |  |
| Stopnja zaupnosti:         | Javno                                      |  |  |  |  |

| Zgodovina   | Zgodovina sprememb |                             |                                                            |  |  |  |  |
|-------------|--------------------|-----------------------------|------------------------------------------------------------|--|--|--|--|
| Datum       | Verzija            | Avtor                       | Opis spremembe                                             |  |  |  |  |
| 2. 3. 2021  | 1.0                | Blaž Milar,<br>Gašper Božič | Osnovna verzija                                            |  |  |  |  |
| 9. 7. 2021  | 1.1                | Blaž Milar,<br>Matic Lovrin | Nov dokumentni status Preklican, hitro nastavljanje davkov |  |  |  |  |
| 22. 9. 2021 | 1.2                | Blaž Milar                  | Ročno urejanje zneskov                                     |  |  |  |  |
|             |                    |                             |                                                            |  |  |  |  |
|             |                    |                             |                                                            |  |  |  |  |
|             |                    |                             |                                                            |  |  |  |  |

| 1. | SPL | .OŠNE (          |                                                          | 5        |
|----|-----|------------------|----------------------------------------------------------|----------|
| 2. | STF | RUKTUF           | A APLIKACIJE                                             | 6        |
|    | 2.1 | PRVAS            | STRAN (A)                                                | 6        |
|    | 2.2 | DOBA\            | /ITELJ (B)                                               | 7        |
|    | 2.3 | KUPEC            | C (C)                                                    | 7        |
|    | 2.4 | ANALI            | ГІКА (D)                                                 | 7        |
|    | 2.5 | ŠIFRA            | NTI (E)                                                  | 8        |
| 3. | STA | TUSI D           | OKUMENTOV                                                | 9        |
|    | 3.1 | POSLA            | NI DOKUMENTI                                             | 9        |
|    | 3.2 | PREJE            | TI DOKUMENTI                                             | 10       |
|    | 3.3 | INTERI           | NI STATUSI                                               | 10       |
|    |     | 3.3.1            | Poslani dokumenti                                        | 10       |
|    |     | 3.3.2            | Prejeti dokumenti                                        | 10       |
|    | 3.4 | DRUGI            | INTERNI PODATKI NA DOKUMENTU                             | 10       |
| 4. | UPC | ORABA            | APLIKACIJE                                               | 12       |
|    | 4.1 | DODA             | IANJE ARTIKLOV V ŠIFRANT                                 | 12       |
|    | 4.2 | DODA             | IANJE PARTNERJEV V ŠIFRANT                               | 13       |
|    |     | 4.2.1            | Podatki za proračunske uporabnike (UJP)                  | 14       |
|    |     | 4.2.2            | Urejanje podatkov o lastnem podjetju                     | 15       |
|    | 4.3 | BRISA            |                                                          | 16       |
|    | 4.4 | ISKAN            |                                                          | 16       |
|    | 4.5 | DUPLI            |                                                          | 17       |
|    | 4.6 | BRISA            |                                                          |          |
|    | 4.7 | POSIL            | JANJE RACUNA                                             |          |
|    |     | 4.7.1<br>4 7 2   | Prodajalec, kupec in dostavno mesto<br>Podatki o računu  | 19<br>20 |
|    |     | 4.7.3            | Postavke                                                 | 20       |
|    |     | 4.7.4            | Popust                                                   | 20       |
|    |     | 4.7.5<br>4 7 5 1 | Davki<br>Hitro pastavljanje davkov                       | 20<br>21 |
|    |     | 4.7.6            | Specifikacija DDV                                        | 21       |
|    |     | 4.7.7            | Povzetek zneskov                                         | 21       |
|    |     | 4.7.8<br>179     | Priloge<br>Povezani dokumenti                            | 22       |
|    |     | 4.7.10           | Dodatne informacije o dokumentu                          | 22       |
|    |     | 4.7.11           | Transakcije na dokumentu                                 | 23       |
|    |     | 4.7.12<br>4 7 12 | Dodatni podatki za tuje države<br>Ročno urejanje zpeskov | 23<br>24 |
|    |     | 4.7.14           | Pošiljanje računa z isto številko                        | 24       |
|    | 4.8 | POŠIL            | JANJE NAROČILA                                           |          |

| 4.9  | POŠIL | JANJE POTRDITVE NAROČILA | 27 |
|------|-------|--------------------------|----|
|      | 4.9.1 | Vloga potrditve naročila | 27 |
|      | 4.9.2 | Stanje postavke          | 28 |
|      | 4.9.3 | Koraki za pošiljanje     | 28 |
| 4.10 | POŠIL | JANJE DOBAVNICE          | 29 |
| 4.11 | PREGI | _ED PREJETIH DOKUMENTOV  | 30 |

# 1

# SPLOŠNE OPOMBE

- Na slikah v navodilih so zaradi anonimnosti prikazani testni podatki, ki včasih ne delujejo realistično. Namen teh podatkov je zgolj pokazati postavitev uporabniškega vmesnika.
- Na slikah so prikazane zaslonske slike, ki jih vidijo uporabniki z administratorskimi pravicami. Če ne vidite vseh možnosti, imate verjetno dodeljene zgolj uporabniške pravice.
- Če se kdaj zdi, da podatki niso prikazani pravilno na primer na seznamu dokumentov, analitiki, ipd., poskusite najprej osvežiti podatke. Ponovno kliknite na gumb Osveži ali Išči (pri seznamu dokumentov). Lahko poskusite tudi osvežiti stran v brskalniku.

# 2

# STRUKTURA APLIKACIJE

Aplikacija je razdeljena na 5 delov, ki so opisani v svojih podpoglavjih. Razdelka **Dobavitelj** in **Kupec** vidijo le tisti uporabniki, ki imajo ustrezna pooblastila. Ponazarjata v kakšni vlogi nastopa podjetje.

| bizB                 | ох ( |
|----------------------|------|
| 🃜 eNaročanje         | A    |
| Dobavitelj           | В ^  |
| Naročila             |      |
| 🗹 Potrditev naročila | э    |
| Dobavnica            |      |
| 🔜 Računi             |      |
| 🔂 Кирес              | С ^  |
| Naročila             |      |
| 🗹 Potrditev naročila | а    |
| Dobavnica            |      |
| 📰 Računi             |      |
| Analitika            | D    |
| 📰 Šifranti           | Ε ~  |

# 2.1 PRVA STRAN (A)

Do prve strani dostopate s klikom na svetlo moder okvir eNaročanje (A). Na tej strani vidite bližnjice za ustvarjanje novih računov, kratek pregled zadnjih aktivnosti in nekaj osnovnih analitičnih podatkov.

| eNa                          | ročanje                                                                                                    |                      |                         |                        |                       | <b>₽</b>               |                                             |                                                        |                                 | 🕄 Osveži         |
|------------------------------|----------------------------------------------------------------------------------------------------|----------------------|-------------------------|------------------------|-----------------------|------------------------|---------------------------------------------|--------------------------------------------------------|---------------------------------|------------------|
| +                            |                                                                                                    |                      | Nov račun               |                        |                       |                        |                                             |                                                        |                                 |                  |
| Zadn                         | ji dogodki                                                                                                    |                      |                         |                        |                       | Nedo                   | končani do                                  | kumenti                                                |                                 |                  |
| <b>2</b>                     | Tip                                                                                                    | Št. dokumenta        | Partner                 | Datum                  | Dogodek               | 2                      | Tip                                         | Št. dokumenta                                          | Partner                         | Datum            |
|                              | Račun                                                                                                    | 20210211001          | Kupec EPR (SI00044404)  | 12.02.2021 09:03       | Poslan -> Dostavljen  |                        | Račun                                       | Racun-HR                                               | HRVAŠKA FIRMA (HR28877650160)   | 11.02.2021 15:53 |
|                              | Potrditev                                                                                                    | ODS-2021-0005        | Kupec EPR (SI00044404)  | 10.02.2021 14:26       | Poslan -> Dostavljen  |                        | Račun                                       | 2021 02 03 009                                         | Kupec EPR (SI00044404)          | 11.02.2021 14:47 |
|                              | Počup                                                                                                    | 345 83 39 89389 43   | Kupes ERR (\$100044404) | 10.02.2021.14:21       |                       |                        | Dobavnica                                   | DES-2021-0011                                          | Kupec EPR (SI00044404)          | 10.02.2021 13:46 |
|                              | Kacun                                                                                                    | dfg                  | Kupec LFK (3100044404)  | 10.02.2021 14.21       | Postari -> Dostavljen |                        | Potrditev                                   | ODS-2021-0004                                          | Kupec EPR (SI00044404)          | 10.02.2021 10:31 |
|                              | Dobavnica                                                                                                    | DES-2021-0012        | Kupec EPR (SI00044404)  | 10.02.2021 14:12       | Poslan -> Dostavljen  |                        | Račun                                       | 2021 02 09 001                                         | KRAJEVNA SKUPNOST OSEK-VITOVLJE | 09.02.2021 13:55 |
|                              | Narociio                                                                                                    | za dobavnico uu i    | Rupec EPR (Sl00044404)  | 10.02.2021 14:01       | Prejet -> Prebran     | _                      |                                             |                                                        | (SI19273614)                    |                  |
|                              | Št. izstavljenih računov tekoči mesec:<br>0 ↓ 0 € 0 € 0<br>Št. izstavljenih računov projinij mesec 1 Prihodek tekočega meseca: |                      |                         | meseca:<br>Iseca: 9,33 |                       | Trenutna realiz<br>-10 | acija glede na prejšnji mesec:<br>)0,00 % 🔸 | Št. strank tekoči me<br>O ↓<br>Št. strank prejšnji mes | eseo:<br>eo: 1                  |                  |
| Prod                         | aia no stranka                                                                                                    | h v tekočem mesecu:  |                         |                        |                       | Pred                   | ed pribodkov:                               |                                                        |                                 |                  |
| riou                         | aja po strainta                                                                                                    | n v tekoceni mesecu. |                         |                        |                       | riegi                  | eu prinoukov.                               | Mesečni tre                                            | end Prihodek po mesecih         |                  |
| 199<br>99<br>2020-12 2021-01 |                                                                                                    |                      |                         |                        |                       |                        |                                             |                                                        |                                 |                  |
|                              | Sofinancirano s pomočjo Instrumenta<br>za povezovanje Evropske unije                                                           |                      |                         |                        |                       |                        |                                             |                                                        |                                 |                  |

# 2.2 DOBAVITELJ (B)

V tem delu lahko pregledujete prejeta naročila ter ustvarjate in pošiljate potrditve naročil, dobavnice in račune. Vaše možnosti so omejene glede na naročene storitve in na uporabniške vloge.

# 2.3 KUPEC (C)

V tem delu lahko ustvarjate nova naročila ter pregledujete prejete potrditve naročil, dobavnice in račune. Vaše možnosti so omejene glede na naročene storitve, nastavitve in na uporabniške vloge.

# 2.4 ANALITIKA (D)

V tem delu lahko spremljate analizo računov, ki ste jih poslali preko aplikacije. Dostop do analize imajo le administratorski uporabniki.

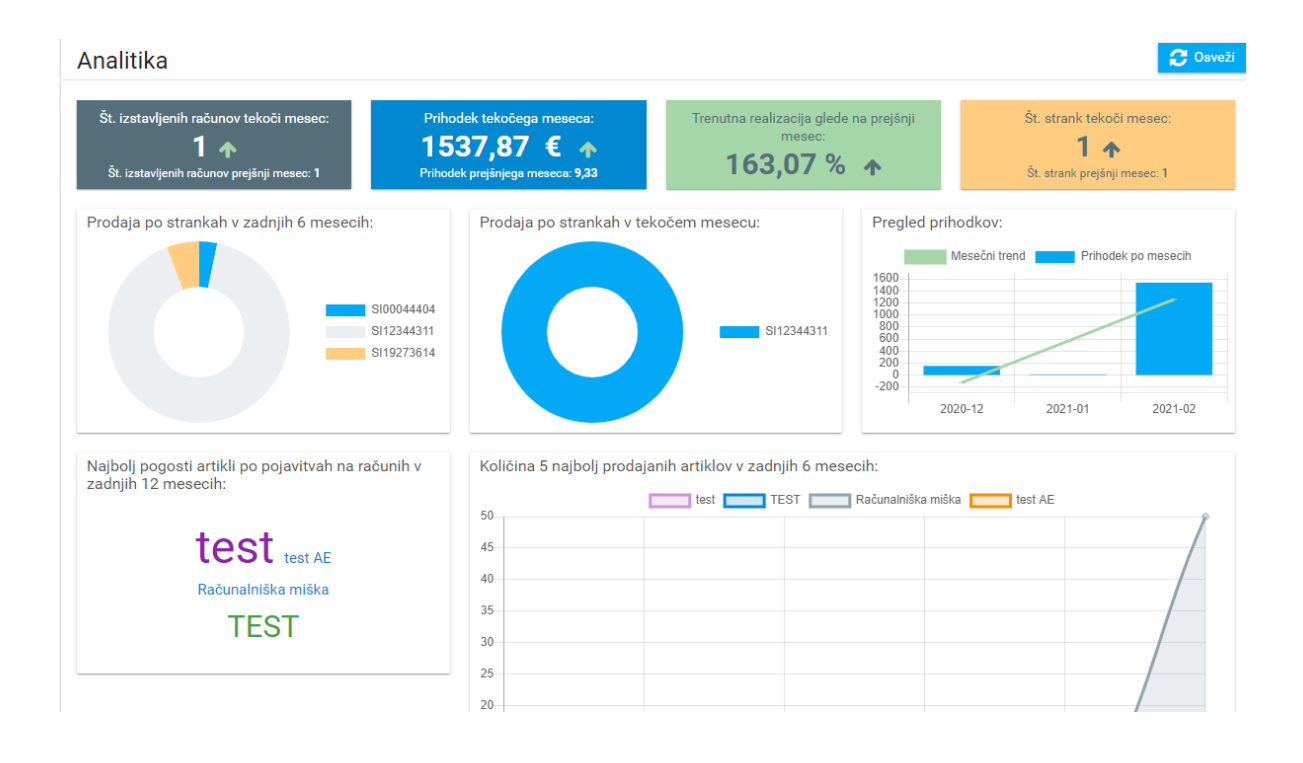

# 2.5 ŠIFRANTI (E)

V tem delu imate pregled nad artikli in podatki o partnerjih, ki jih shranjujete v aplikaciji eNaročanje. Vnose lahko dodajate, urejate in brišete. Šifranti so namenjeni lažji uporabi aplikacije in hitrejšemu delu ob pripravljanju dokumentov.

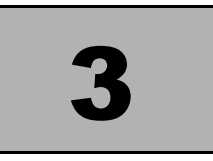

# STATUSI DOKUMENTOV

Statusi dokumenta se razlikujejo pri poslanih in prejetih dokumentih. Glede na status so omejene nekatere akcije nad dokumentom.

# 3.1 POSLANI DOKUMENTI

| Status       | Opis                                                                                                    | Akcije                                                                                                    |
|--------------|----------------------------------------------------------------------------------------------------|----------------------------------------------------------------------------------------------------|
| Vnesen       | Dokument je vnesen v aplikacijo<br>eNaročanje, vendar še ni bil poslan.                                                                                                    | Dokument lahko urejate in<br>izbrišete.                                                                                                    |
| Poslan       | Dokument je bil poslan, vendar pa<br>povratna informacija o prejemu še ni<br>prišla. To je vmesni status.                                                                          | Dokumenta ni mogoče brisati ali<br>urejati. Ni mogoče poslati istega<br>tipa dokumenta z isto številko.                                                                                                    |
| Dostavljen   | Dokument je bil dostavljen prejemniku.<br>Tehnična informacija.                                                                                                    | Dokumenta ni mogoče brisati ali<br>urejati. Ni mogoče poslati istega<br>tipa dokumenta z isto številko.                                                                                                    |
| Nedostavljen | Dokument ni bil uspešno dostavljen zaradi<br>tehničnih napak. Najpogosteje na<br>dokumentu manjkajo podatki, ki so za<br>specifičnega prejemnika obvezni.<br>Tehnična informacija. | Dokumenta ni mogoče brisati ali<br>urejati. Ni mogoče poslati istega<br>tipa dokumenta z isto številko.<br>Lahko pa status spremenite v<br>Napaka, kar omogoča druge<br>akcije (glej: Pošiljanje računa z<br>isto številko) |
| Sprejet      | Prejemnik je potrdil sprejem vsebine dokumenta. Vsebinska informacija.                                                                                                    | Dokumenta ni mogoče brisati ali<br>urejati. Ni mogoče poslati istega<br>tipa dokumenta z isto številko.                                                                                                    |
| Zavrnjen     | Prejemnik je zavrnil dokument. Vsebinska informacija.                                                                                                    | Dokumenta ni mogoče brisati ali<br>urejati. Ni mogoče poslati istega<br>tipa dokumenta z isto številko.                                                                                                    |
| Napaka       | Poseben status, ki ga nastavi uporabnik.<br>Nastaviti ga je možno le iz statusa<br>Nedostavljen. S tem statusom je<br>omogočeno, da se ponovno uporabi ista<br>številka računa.    | Dokumenta ni mogoče urejati.<br>Brisanje je mogoče. Lahko<br>pošljete isti tip dokumenta z isto<br>številko.                                                                                                    |
| Preklican    | Poseben status, ki ga lahko nastavimo<br>samo pri naročilu. Po prejetju preklica se<br>na originalnem dokumentu spremeni<br>status na preklican.                                   | Dokumenta ni mogoče brisati ali<br>urejati.                                                                                                    |

**OPOMBA**: Vsebinska potrditev računa (za status Sprejet ali Zavrnjen) je odvisna od implementacije prejemnika, zato ni nujno, da bo poslana. Tehnična povratna informacija se ustvari vedno, ko prejemnik poskuša prejeti račun.

# 3.2 PREJETI DOKUMENTI

| Status  | Opis                                 | Akcije |
|---------|--------------------------------------|--------|
| Prejet  | Nov dokument, ki še ni bil pregledan | -      |
| Prebran | Že pregledan prejet dokument.        | -      |

# 3.3 INTERNI STATUSI

Interni statusi so namenjeni lažji organizaciji dokumentov v aplikaciji in ne vplivajo na delovanje aplikacije in na možne akcije nad dokumenti. Po internih statusih lahko tudi filtrirate sezname dokumentov.

Tudi interni statusi so odvisni od tega, ali je bil dokument prejet ali poslan.

# 3.3.1 Poslani dokumenti

- V pripravi
- Zaključen
- Napaka na dokumentu

## 3.3.2 Prejeti dokumenti

- Neobdelan
- V obdelavi
- Zaključen

## 3.4 DRUGI INTERNI PODATKI NA DOKUMENTU

Poleg internemu statusu lahko na dokumentu vnesete tudi tekstovno interno opombo in dokument dodelite uporabniku. Tudi ta dva podatka sta namenjena lažji organizaciji dokumentov v aplikaciji.

**OPOMBA**: Interni status in interno opombo lahko nastavi vsak uporabnik, za dodeljevanje dokumenta pa potrebujete administratorske pravice.

Vse tri omenjene podatke nastavljate v spodnjem desnem delu podrobnega pogleda dokumenta. Te podatke lahko spreminjate ne glede na status dokumenta, tudi na prejetih ali že poslanih dokumentih.

| <ul> <li>Dodatne informacije o dokumentu</li> </ul> |                      |
|-----------------------------------------------------|----------------------|
| Interna opomba 🟮                                    |                      |
| Naročilo pripravljeno po pogodbi 21-1026/23         |                      |
| Interni status 🚯                                    | Dodeljen uporabnik 🚯 |
| Zaključen 🗸                                         | kupec.epr 🗸          |
|                                                     | 💾 Shrani             |

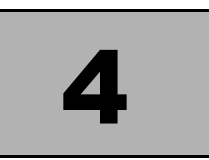

# UPORABA APLIKACIJE

# 4.1 DODAJANJE ARTIKLOV V ŠIFRANT

Šifrant artiklov nam omogoči trajno shranjevanje podatkov o artiklih za hitrejše vnašanje podatkov v aplikaciji.

1) V stranskem meniju na levi strani izberite Šifranti in nato Artikli.

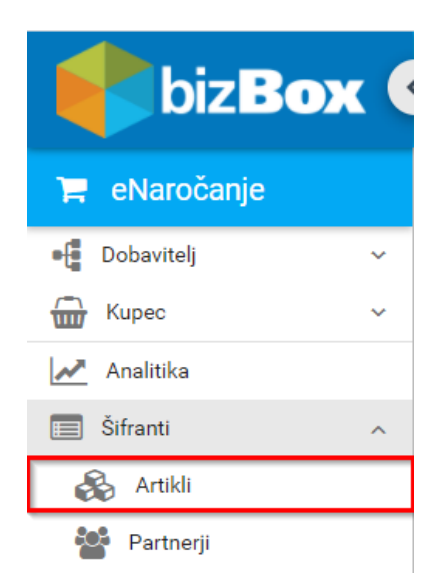

2) Prikaže se seznam artiklov, ki ste jih shranili v aplikaciji eNaročanje. Če želite dodatni nov artikel, kliknite na gumb Nov artikel. Če urejate obstoječi vnos, kliknite na ikono na vrstici ciljnega artikla.

| Dodaj šifrant artikla         |                              |                                                                            |                           |      |                        |   |  |
|-------------------------------|------------------------------|----------------------------------------------------------------------------|---------------------------|------|------------------------|---|--|
| Shrani in nazaj 🖺 Shrani      | Nazaj 😵 Ponastavi            |                                                                            |                           |      |                        |   |  |
| Tip *                         | ~                            | Omejitev prikaza 🕄<br>Vedno viden 🔲 Viden samo<br>Posebnosti po partnerjih | vnesenim izjemam 🔲 Skrit  |      |                        |   |  |
|                               |                              | Partner *                                                                  | Prodajalčeva šif. artikla | Cena | Pripor. maloprod. cena | + |  |
| Blagovna znamka               |                              | Ni najdenih zapisov.                                                       |                           |      |                        |   |  |
| Kupčeva šifra (*)             | GTIN (*)                     |                                                                            |                           |      |                        |   |  |
| Proizvajalčeva šifra          | Vodenje po serijski številki |                                                                            |                           |      |                        |   |  |
| Osnovna količina              | Osnovna enota                |                                                                            |                           |      |                        |   |  |
|                               | Cena                         |                                                                            |                           |      |                        |   |  |
| Priporočena maloprodajna cena | DDV (%)                      |                                                                            |                           |      |                        |   |  |
| Koda kategorije DDV           | Država porekla               |                                                                            |                           |      |                        |   |  |
| Številka TARIK                | 4                            | 5                                                                          |                           |      |                        |   |  |
| Opis                          |                              |                                                                            |                           |      |                        |   |  |
|                               |                              |                                                                            |                           |      |                        |   |  |
| Mere artikla                  |                              |                                                                            |                           |      |                        |   |  |
| Mera * Vrednost               | * Enota 🕂                    |                                                                            |                           |      |                        |   |  |
| Ni najdenih zapisov.          |                              |                                                                            |                           |      |                        |   |  |

3) V polju Tip označite ali gre za prodajni (dostopni bodo pri ustvarjanju računa) ali nabavni artikel (dostopni bodo pri ustvarjanju naročila). Obvezen podatek je naziv ter GTIN ali kupčeva oz. dobaviteljeva šifra. Svetujemo pa, da si shranite čim več podatkov, ki se ne spreminjajo, da si olajšate delo med pripravo dokumenta. Ko so želeni podatki vpisani, kliknite Shrani oz. Shrani in nazaj.

# 4.2 DODAJANJE PARTNERJEV V ŠIFRANT

Šifrant partnerjev nam omogoči trajno shranjevanje partnerjevih podatkov z namenom hitrejšega vnos podatkov v aplikaciji.

1) V stranskem meniju (na levi strani) izberite Šifranti in nato Partnerji.

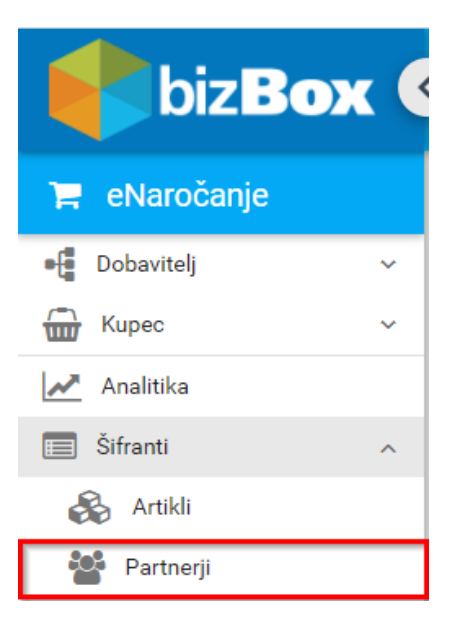

 Prikaže se seznam shranjenih partnerjev. Če želite dodati novega partnerja, kliknite na gumb Nov partner. Če urejate obstoječi vnos, kliknite na ikono na vrstici ciljnega partnerja.

|   | Naziv                          | Davčna<br>številka | Naslov                 | Poštna<br>št. | Pošta   | Država | GLN   |   |  |  |
|---|--------------------------------|--------------------|------------------------|---------------|---------|--------|-------|---|--|--|
|   | Kupec EPR (Trenutni uporabnik) | SI00044404         | Kupčeva ulica 83 C     | 2000          | Maribor | SI     | 12345 | Û |  |  |
| ø | Dobavitelj EPR                 | SI00012305         | Dobaviteljeva ulica 21 | 8720          | Krško   | SI     | 55555 | Û |  |  |

3) Odpre se obrazec za izpolnjevanje osnovnih in finančnih podatkov podjetja. Ob kliku na zavihek elmenik lahko iščemo partnerje, ki jim lahko pošljete elektronske dokumente preko omrežja bizBox. V iskalno okno lahko vpišemo davčno številko ali naziv. Za natančno

iskanje predlagamo iskanje po davčni številki. S klikom na prenesete podatke iz elmenika v šifrant. **V elmeniku morda ni vseh podatkov, ki jih potrebujete za pošiljanje**. Morebitne manjkajoče podatke vnesite ročno. V izogib pošiljanju računa z manjkajočimi podatki svetujemo, da vpišete čim več podatkov o prejemniku. Obvezni podatki so označeni z zvezdico. Vnos shranite s klikom na gumb Shrani ali Shrani in nazaj.

| Dodaj šifrant partnerj    | a                                                   |                    |                  |                       |               |            |                         |
|---------------------------|-----------------------------------------------------|--------------------|------------------|-----------------------|---------------|------------|-------------------------|
| 🔊 Shrani in nazaj 💾 Shrar | ni 🥎 Nazaj 😵 Ponastavi                              |                    |                  |                       |               |            |                         |
| ✓ elmenik                 |                                                     |                    |                  |                       |               |            |                         |
| Filter dobavitelj         |                                                     |                    |                  |                       |               | Iskalnik p | o registru podjetij UJP |
| Dav. št. 🚍                | lme 🗐                                               |                    |                  | Naslov 📻              | Omrežje 🚍     | IBAN 🖛     | Sprejema 🖅              |
| ≓ \$100012305             | Dobavitelj EPR                                      |                    | Dobaviteljeva ul | ica 21,8720 Krško     | ZZInet/bizBox |            | Da                      |
| ➡ \$148373583             | RODEX, D.O.O., PROIZVODNO TRGOVSKO PO<br>DOBAVITELJ | DJETJE - SISTEMSKI | LJUBLJANSKA      | CESTA 24 A,4000 KRANJ | ZZInet/bizBox |            | Da                      |
|                           |                                                     |                    | ik k (1)         |                       |               |            | 1 - 2 of 2              |
| Davčna številka * 🚯       | Zavezanec za DDV                                    | IBAN               |                  | BIC                   |               |            |                         |
| Naziv *                   |                                                     | Imetnik racuna     |                  |                       |               |            |                         |
| GLN                       | Matična številka                                    | Kontaktna oseba    |                  |                       |               |            |                         |
| Naslov                    |                                                     | Telefon            | Telefon E-naslov |                       |               |            |                         |
| Naslov 2                  |                                                     |                    |                  |                       |               |            |                         |
| Naslov 3                  |                                                     |                    |                  |                       |               |            |                         |
| Poštna št.                | Pošta                                               |                    |                  |                       |               |            |                         |
| Regija                    |                                                     |                    |                  |                       |               |            |                         |
| Država *                  | ~                                                   |                    |                  |                       |               |            |                         |

# 4.2.1 Podatki za proračunske uporabnike (UJP)

Nekateri prejemniki zahtevajo, da so izpolnjeni tudi drugi podatki. Za pošiljanje računov proračunskim uporabnikom (UJP) so obvezni še:

- matična številka,
- naslov,
- poštna številka in pošta,
- IBAN,

BIC koda

# 4.2.2 Urejanje podatkov o lastnem podjetju

- 1) V stranskem meniju (na levi strani) izberite Šifranti in nato Partnerji.
- 2) V odprtem oknu vidite seznam shranjenih partnerjev. Vaše podjetje je označeno z rumeno. Vnos uredite s klikom na <a>?</a>.

Če vašega podjetja še ni na seznamu, ga dodate na enak način, kot bi dodali druge prejemnike (glej: Dodajanje partnerjev v šifrant), vnesete pa podatke o lastnem podjetju.

**NAMIG**: Da hitreje ustvarite vnos lastnega podjetja, začnite postopek ustvarjanja novega računa in nato na prvem ekranu, kjer izpolnjujete podatke o prejemniku, kliknite gumb Uredi prodajalca.

| Nov račun                                                                                                    |                                                                                             |                |
|----------------------------------------------------------------------------------------------------|---------------------------------------------------------------------------------------------|----------------|
| 🥎 Nazaj 🛛 😤 Uredi obstoječe partnerje 📲 Uredi prodajalca: Dobavite                                                   | ) EPR                                                                                       |                |
| E-SLOG 2-0 račun izdelate v dveh korakih. V tem koraku vnesete podatke o kupcu in do                                 | oločite številko računa, v naslednjem pa vnesete podatke o računu in postavke. Prikaži celo | otna navodila. |
| <ul> <li>Prodajalec: Dobavitelj EPR</li> </ul>                                                                       | ✓ Kupec:                                                                                    | 👻 Številka r   |
| Davôna številka * ()         Zavezanec za DDV ()         Matična številka () *           Sl00012305         23456789 | Davôna številka * 🖲 Zavezanec za DDV 🖲 Matična številka 🕚                                   | Številka raču  |
| Naziv *                                                                                                    | Naziv *                                                                                     |                |
| Dobavitelj EPR                                                                                                    | ~                                                                                           |                |
| Naslov *                                                                                                    | Naslov *                                                                                    |                |
| Dobaviteljeva ulica 21                                                                                               |                                                                                             |                |
| Poštna št. * Pošta *                                                                                                 | Poštna št. * Pošta *                                                                        |                |
| 8720 Krško                                                                                                    | ~5                                                                                          |                |
| Država *                                                                                                    | Država *                                                                                    |                |
| SI - Slovenia                                                                                                    | ×                                                                                           |                |

- 3) Pri urejanju podatkov o lastnem podjetju lahko vnesete še nekaj dodatnih podatkov:
  - Trgovski naziv
    - o Trgovski naziv bo vnesen na eRačun čeprav na grafičnem vmesniku ni prikazan
  - Privzeta valuta
    - Bo avtomatsko nastavljena na vseh novih računih. Na tistih, ki so bili ustvarjeni iz duplikata, se bo ohranila valuta prejšnjega računa. Če to polje ni izpolnjeno, bo na novih računih privzeto nastavljena valuta EUR.
  - Pravno besedilo
    - Se bo avtomatsko vneslo na vse nove račune.
  - Davčno besedilo
    - Vnesete lahko več davčnih besedil, med katerimi lahko potem izbirate pri ustvarjanju računa.
    - Vnesite besedilo v okvirček in kliknite gumb Shrani. Če potrebujete več davčnih besedil, s klikom na gumb Dodaj ustvarite nov okvirček.
    - Besedilo lahko tudi popravite. Če ga želite odstraniti, izbrišite vso besedilo iz okvirčka. Vse spremembe potrdite z gumboma Shrani ali Shrani in nazaj.

#### Uredi šifrant partnerja

| Shrani in nazaj 🕒 Shrani          | Nazaj 😵 Ponastavi        |                                       |                 |  |  |  |
|-----------------------------------|--------------------------|---------------------------------------|-----------------|--|--|--|
| > elmenik                         |                          |                                       |                 |  |  |  |
| Davčna številka * 🚯<br>SI00012305 | Zavezanec za DDV         | IBAN<br>SI00 0000 0000 0000 000       | BIC<br>KBMASI2X |  |  |  |
| Naziv *<br>Dobavitelj EPR         |                          | Imetnik računa<br>IMETNIK iMETNIKOVIĆ |                 |  |  |  |
| Trgovski naziv                    |                          | Kontaktna oseba<br>Mr. Kontaktovič    |                 |  |  |  |
| GLN<br>8888888                    | Matična številka<br>0000 | Telefon E-naslov                      |                 |  |  |  |
| Naslov<br>Dobaviteljeva ulica 21  |                          | Privzeta valuta 🗸 🗸                   |                 |  |  |  |
| Naslov 2                          |                          | Pravno besedilo<br>Pravno besedilo    |                 |  |  |  |
| Naslov 3                          |                          | Davčno besedilo                       |                 |  |  |  |
| Poštna št.<br>8720                | Pošta<br>Krško           | Dobava znotraj EU                     |                 |  |  |  |
| Regija                            |                          | Oproščeno po 76. a členu.             |                 |  |  |  |
| Država *<br>SI - Slovenia         | ~                        | 🕂 Dodaj                               |                 |  |  |  |

# 4.3 BRISANJE ŠIFRANTOV

Vnos v šifrantu partnerjev ali artiklov izbrišete s klikom na ikono smetnjaka.

|   | Nalivno pero    | 900017004 | 3831234560005 | Û |
|---|-----------------|-----------|---------------|---|
| ø | Brisalec črnila | 90001556  | 3831234560009 | Û |

#### 4.4 ISKANJE PO SEZNAMU DOKUMENTOV

Dokumenti so v aplikaciji eNaročanje ločeni po tipu in smeri dokumente – ali gre za vhodne ali izhodne dokumente.

Izdani računi

| Iskan | ie <b>9</b>                             | 🗄 Status -                         | Y Interni status Y Samo moji 0 🔲 📿 jišči |          |                  | 🕂 Nov račun      |            |            |
|-------|-----------------------------------------|------------------------------------|------------------------------------------|----------|------------------|------------------|------------|------------|
| Datur | n dokumenta Preteklih 6 mesece V 01.08. | 2020 🛅 20.02.20                    | 21 🔤                                     |          |                  |                  |            |            |
|       | Št. računa 📻                            | Davčna št.<br>kupca <del>=</del> - | Kupec =                                  | Znesek 🖅 | Interna opomba 🖅 | Datum 📻          | Status 📻   |            |
|       | Racun-HR                                | HR28877650160                      | HRVAŠKA FIRMA                            |          |                  | 11.02.2021 15:53 | Vnesen     | 42 🛍       |
|       | 2021 02 03 009                          | SI00044404                         | Kupec EPR                                |          |                  | 11.02.2021 14:47 | Vnesen     | 42 🛍       |
|       | 3458339                                 | SI00044404                         | Kupec EPR                                | 18440,92 |                  | 10.02.2021 14:21 | Dostavljen | ළ          |
|       | 2021 02 09 001                          | SI19273614                         | KRAJEVNA SKUPNOST OSEK-VITOVLJE          |          |                  | 09.02.2021 13:55 | Vnesen     | <b>(2)</b> |
|       | test1 4447410                           | SI55555555                         | ZZI T1                                   | 58,68    |                  | 02.02.2021 13:18 | Vnesen     | 名 🛍        |

Do seznama dokumentov pridete tako, da v levem stranskem meniju v delu Dobavitelj ali Kupec, odvisno od željenega prikaza dokumentov, izberete željeni tip dokumenta. Na seznamu dokumentov lahko iščete po:

- o Številki dokumenta
- o Davčni številki partnerja
- o Nazivu partnerja

Filtrirate pa lahko tudi po:

- o Statusu
- o Internem statusu
- o Prikažete le dokumente, ki so dodeljeni trenutnem uporabniku
- o Datumu oz. obdobju

Ko nastavite iskalne kriterije, kliknite na gumb Išči.

# 4.5 DUPLIKAT DOKUMENTA

Duplikat lahko ustvarite za vse izhodne dokumente. Za duplikat naročila, potrditve naročila ali dobavnice se bo samodejno generirala številka novega dokumenta, ki jo lahko po potrebi prepišete. Pri računih pa bo za številko novega računa prepisala številka starega računa, na koncu pa bo dodano \_KOPIJA. Tudi to številko lahko spremenite.

V stranskem meniju Kupec ali Dobavitelj izberite dokument, ki ga želite podvojiti. Za primer bo prikazan duplikat računa.

| 🃜 eNaročanje       |   |
|--------------------|---|
| • Dobavitelj       | ^ |
| Naročila           |   |
| Potrditev naročila |   |
| Dobavnica          |   |
| 📃 Računi           |   |
| Analitika          |   |
| 📰 Šifranti         | ~ |
| Poslani računi     |   |

S klikom na gumb Računi odprete seznam vseh poslanih računov.

S klikom na označeni gumb ustvarite duplikat izbranega dokumenta.

| Izuar  | Iracum                                 |                                     |                      |          |                   |                  |          |           |
|--------|----------------------------------------|-------------------------------------|----------------------|----------|-------------------|------------------|----------|-----------|
| Iskanj | e <b>9</b>                             | Status                              | - 🗸 Interni status - | ✓ Same   | e moji 🤁 📃 📿 Išči |                  | -        | Nov račun |
| Datum  | n dokumenta Preteklih 6 mesece v 01.01 | .2021 🛅 15.07.2                     | 021 💼                |          |                   |                  |          |           |
|        | Naziv =                                | Davčna št.<br>naročnika <del></del> | Naročnik 📻           | Znesek 📻 | Interna opomba 🖃  | Datum 🖅          | Status 🗐 |           |
|        | 08-07-2021-4_KOPIJA1                   | SI00044404                          | Kupec EPR            | 444,42   |                   | 09.07.2021 10:26 | Vnesen   | 名 🕯       |

Index Survey

Vsi podatki (razen številke dokumenta, ki se spremeni kot je opisano zgoraj) se prenesejo na nov dokument. Avtomatski vnos podatkov iz šifranta (npr. pravno besedilo ali valuta na računih) se pri podvajanju ne bo zgodil.

Duplikat lahko ustvarite tudi na drug način: v pogledu dokumenta kliknete na meni v desnem zgornjem kotu in izberete možnost Ustvari duplikat.

# 4.6 BRISANJE DOKUMENTOV

Izbrišete lahko le izhodne dokumente, ki so v statusu Vnesen ali Napaka (glej: Statusi dokumentov). Dokument lahko izbrišete na dva načina - iz seznam dokumentov ali iz podrobnega pogleda dokumenta.

Na seznamu dokumentov za izbris kliknite ikono s smetnjakom, ki se prikaže ob tistih dokumentih, ki jih lahko izbrišete. Nato potrdite izbiro.

| Izdai | ni računi                              |                                      |                    |          |                  |                  |          |           |
|-------|----------------------------------------|--------------------------------------|--------------------|----------|------------------|------------------|----------|-----------|
| Iskan | je 🕄                                   | Status                               | - V Interni status | ✓ Same   | moji 🖲 📃 📿 Išči  |                  |          | Nov račun |
| Datur | n dokumenta Preteklih 6 mesece v 01.01 | 1.2021 🛅 15.07.2                     | 021 💼              |          |                  |                  |          |           |
| ÷     | Naziv =                                | Davčna št.<br>naročnika <del>=</del> | Naročnik 📻         | Znesek 📻 | Interna opomba 📻 | Datum =          | Status 📻 |           |
|       | 08-07-2021-4_KOPIJA1                   | SI00044404                           | Kupec EPR          | 444,42   |                  | 09.07.2021 10:26 | Vnesen   | 20        |

Na podrobnem pogledu dokumenta pa ga izbrišete tako, da v desnem zgornjem kotu izberete ikono za meni (tri pike), in izberete Izbriši. Nato potrdite izbiro.

Za brisanje neuspešno poslanih dokumentov (status Nedostavljen) glej: Pošiljanje računa z isto številko.

# 4.7 POŠILJANJE RAČUNA

#### 1) Na ekranu Dobavitelj - Računi kliknite gumb Nov račun

| bizBox 🔇           | )                           |                                  |                      |                     | Dobavitelj           | EPR [SI0001230   | 95 / HQ] 🛄 | III 😵 🛛   |
|--------------------|-----------------------------|----------------------------------|----------------------|---------------------|----------------------|------------------|------------|-----------|
| 🏋 eNaročanje       | Izdani računi               |                                  |                      |                     |                      |                  |            |           |
| • Dobavitelj ^     |                             |                                  |                      |                     |                      |                  |            |           |
| Naročila           | Iskanje 🕄                   |                                  | 🗄 Status -           | ~                   | Interni status 🕘 🗸 🗸 | Samo moji 🕄 📃    | Q Išči 🕂   | Nov račun |
| Potrditev naročila | Datum dokumenta Preteklih 6 | i mesece V 01.0                  | 08.2020 🗮 12.02.2021 |                     |                      |                  |            |           |
| Dobavnica          | 🛨 Št. računa 🖛              | Davčna št.<br>kupca <del>=</del> | Kupec 📻              | Znesek <del>=</del> | Interna opomba 🚍     | Datum 🖅          | Status 🗐   |           |
| Računi             | 2021 02 03 009              | SI00044404                       | Kupec EPR            |                     |                      | 11.02.2021 14:47 | Vnesen     | 2 🛍       |

2) Vnesite prejemnika računa in številko računa. Prejemnika lahko iščete po davčni številki, matični številki, nazivu ali IBAN-u podjetij (vijolične puščice), ki jih imate shranjene v šifrantu (glej: Dodajanje partnerjev v šifrant). Vnesite še številko računa (rdeča puščica) in kliknite Nadaljuj (rdeča puščica).

| Nov račun                                                   |                                   |                                      |                                 |                  |                           |                         |            |
|-------------------------------------------------------------|-----------------------------------|--------------------------------------|---------------------------------|------------------|---------------------------|-------------------------|------------|
| 🥎 Nazaj 🐣 Uredi obstoječe partnerje                         | 📲 Uredi prodajalca: Dobav         | itelj EPR                            |                                 |                  |                           |                         | Nadaljuj 🔶 |
| E-SLOG 2-0 račun izdelate v dveh korakih. V tem kor         | aku vnesete podatke o kupcu ir    | n določite številko računa, v nasled | njem pa vnesete podatke o račun | u in postavke. F | Prikaži celotna navodila. |                         |            |
| <ul> <li>Prodajalec: Dobavitelj EPR</li> </ul>              |                                   | ✓ Kupec: kupec                       |                                 |                  | ✓ Številka računa         |                         |            |
| Davčna številka * 🜒 Zavezanec za DDV 🕄 Sl00012305 🗹 Naziv * | Matična številka 🕄 *<br>123456789 | Davčna številka * 🚯 Zavez            | zanec za DDV 🕕 🦷 Matična šte    | vilka 🕄<br>~     | Številka računa *         |                         |            |
| Dobavitelj EPR                                              |                                   | hupec                                | 1                               | ~                |                           | 1                       |            |
| Naslov *                                                    |                                   | Davčna številka                      | Naziv                           | Ma               | tična številka            | IBAN                    |            |
| Poštna št. * Pošta *<br>8720 Krško                          |                                   | Poštna št. * Pošta                   | *                               | 123              |                           | 3100 0000 0000 0000 000 |            |
| Država *<br>SI - Slovenia                                   |                                   | Država *                             |                                 | ~                |                           |                         |            |
| Kontaktna oseba                                             |                                   | Kontaktna oseba                      |                                 |                  |                           |                         |            |
| Telefon E-naslov                                            |                                   | Telefon<br>C                         | E-naslov                        |                  |                           |                         |            |
| IBAN * BIC * SI56 0000 0000 0000 0000 KBMASI2               | x                                 | IBAN *                               | > BIC *                         |                  |                           |                         |            |

#### 3) Vnesite podatke na račun

# 4.7.1 Prodajalec, kupec in dostavno mesto

S klikom na moder okvirček se prikažejo podatki o partnerju. Nekaterih podatkov (polja so obarvana s sivo) o kupcu ne morete več spreminjati.

Podatki o dostavnem mestu niso obvezni. Če pa jih želite vnesti si lahko pomagate tudi z gumbom lsti kot kupec, ki vnese enak naslov, kot je zapisan pri kupcu.

| Prodajalec: Doba                                | vitelj EPR            |                              |                                                                       |
|-------------------------------------------------|-----------------------|------------------------------|-----------------------------------------------------------------------|
| Kupec: Kupec EP                                 | R Jim                 |                              |                                                                       |
| Davčna številka<br>* 🛈<br>Sl00044404<br>Naziv * | Zavezanec za<br>DDV 🕄 | Matična številka<br>*<br>123 |                                                                       |
| Kupec EPR                                       |                       |                              |                                                                       |
| Kupčeva ulica 8                                 | 3 C                   |                              | > Prodoiales: Dabaviteli EDD                                          |
| Poštna št. *<br>2000                            | Pošta *<br>Maribor    |                              | Kupec: Kupec EPR                                                      |
| Država *<br>SI - Slovenia                       |                       |                              | <ul> <li>Dostavno mesto: Kupec EPR</li> <li>Isti kot kupec</li> </ul> |
| Kontaktna oseba                                 |                       |                              | Naziv                                                                 |
| Telefon<br><b>(</b> +04141041                   | E-naslov              | V                            | Naslov<br>Kupčeva ulica 83 C                                          |
| IBAN *<br>SI00000000000                         | BIC *                 | SI2XXXX                      | Poštna št. Pošta<br>2000 Maribor<br>Država                            |
| Dostavno mesto:                                 | Kupec EPR             |                              | SI - Slovenia                                                         |

# 4.7.2 Podatki o računu

Vnesite podatke o računu. Polja označena z črno zvezdico so vedno obvezna, tista označena z modro zvezdico pa so obvezna le, ko se račun pošilja proračunskim uporabnikom (UJP).

**NAMIG**: Če račun pošiljate proračunskim prejemnikom, mora biti vnos v polju Sklic skladen z modelom za plačilne reference. **V tem polju, če pošiljate na UJP, ne sme biti presledkov**.

| 🗸 Podatki o računu               |                                             |                                                  |
|----------------------------------|---------------------------------------------|--------------------------------------------------|
| Tip računa *<br>Račun ~          | Številka računa *<br>14-07-2021-1           | Datum izdaje *<br>14.07.2021                     |
| Rok plačila *                    | Valuta *<br>EUR - Euro ~                    | Datum dobave/storitve <b>③ (*)</b><br>15.07.2021 |
| Referenčna pogodba (*)<br>123456 | Referenčno naročilo (*)                     | Referenčna dobavnica (*)                         |
| Poslovni proces 🔇 🗸              | Koda namena * Sklic * ACCT ~ SI12-9999-9999 | Namen plačila *                                  |
|                                  |                                             | Način plačila 0 *                                |
| Dodaten opis računa              | Dodaten komentar glede plačila              |                                                  |

# 4.7.3 Postavke

Postavke lahko dodate ročno, svetujemo pa da artikle najprej shranite v šifrant (glej: Dodajanje artiklov v šifrant) in jih nato dodajate na račun. Tako si prihranite odvečno delo in zmanjšate možnost napak.

Po artiklih v vašem šifrantu iščete v spustnem meniju v okvirčku Postavke. Ko najdete željeni artikel, kliknite Dodaj postavko. Iščete lahko po nazivu artikla, kupčevi in prodajalčevi šifri artikla.

S klikom na gumb Uredi obstoječe artikle se prestavite na seznam vnesenih artiklov, kjer jih lahko dodate, zbrišete ali uredite. Pred tem shranite spremembe na obstoječem računu, sicer bodo izgubljene.

| ✓ Postavke                 |            |            |                  |                             |             |                 |
|----------------------------|------------|------------|------------------|-----------------------------|-------------|-----------------|
| tablič                     |            | ~          | 🕂 Dodaj postavko | o 🔗 Uredi obstoječe artikle |             |                 |
| Artikel                    | Dob. šifra | Kup. šifra | Benuet           | Depleg permete ()           |             | Znonek Znenek z |
| Tablični računalnik - J018 |            |            | (%)              | Raziog popusta e            |             | DDV             |
| Ni najdenih zapisov.       |            |            |                  |                             |             |                 |
|                            |            |            |                  |                             | Nastavi DDV | × 🗲             |

# 4.7.4 Popust

Če za določeno postavko velja popust, morate poleg odstotkov popusta zraven zapisati še razlog popusta. To zahteva slovenski standard za eRačune.

# 4.7.5 Davki

Standard eSlog 2.0 zahteva, da je na vsaki postavki vnesena tudi koda davčne kategorije, ki opisuje na kakšen način se obračuna DDV. Za standardne davke (22%, 9,5%, 5%) izberite kodo S in nastavite tudi stopnjo DDV. Za obrnjeno davčno stopnjo izberite kodo AE in označite še stopnjo DDV, po kateri bi se artikel sicer obračunal.

Če se davek na postavki ne obračune in ste zato izbrali davčno stopnjo različno od S ali AE, se davčna stopnja samodejno nastavi na 0 in je ni mogoče urejati.

Koda kategorije DDV je odvisna od poslovne situacije. Če niste prepričani katero kodo vnesti, se posvetujte z računovodjo.

#### 4.7.5.1 Hitro nastavljanje davkov

Namesto nastavljanja davkov za posamezno postavko, je možno nastaviti davke vsem postavkam naenkrat. Za hitro nastavitev spodaj desno v oknu postavke kliknite na izbirno polje Nastavi DDV, kjer izberete kodo davčne kategorije in davčno stopnjo, nato pa kliknete na puščico. Nastavitev bo nastavila davke na tistih postavkah, kjer davčna kategorija in davčna stopnja še nista vnesena. Obstoječi vnosi ne bodo spremenjeni.

| ✓ Pe   | ostavke                               |      |                |               |          |         |          |                 |           |                     |                        |           |                |
|--------|---------------------------------------|------|----------------|---------------|----------|---------|----------|-----------------|-----------|---------------------|------------------------|-----------|----------------|
| Izberi | i obstoječi artikel iz baze šifrantov |      |                |               |          |         | ~        | 🕂 Dodaj postavk | o 🚳 Ur    | edi obstoječe artik | le                     |           |                |
| #      | Artikel *                             | GTIN | Dob. šifra Kup | o. šifra Koli | čina * l | Enota * | Cena * 🕄 | Popust<br>(%)   | Razlog po | pusta 🕄             | DDV 🕄                  | Znesek Zr | nesek z<br>DDV |
| 1      | Tablični računalnik - J018            | 25   |                |               |          | ~       |          |                 |           |                     |                        | ×         | <i>8</i> û     |
|        |                                       |      |                |               |          |         |          |                 |           | Nastavi DDV 🚯       | S - Standardna stopnja | × 22      | ~ <b>&gt;</b>  |

# 4.7.6 Specifikacija DDV

| ✓ Specifikacija zneska DDV |         |               |            |
|----------------------------|---------|---------------|------------|
| Koda DDV                   | DDV (%) | Davčna osnova | Znesek DDV |
| Ni najdenih zapisov.       |         |               |            |
| Davčno besedilo 🕄          |         |               |            |
|                            |         |               | ~          |
| Pravno besedilo 🗊          |         |               | Nis        |
| Pravno besedilo            |         |               | Ор         |

Zneski se pred pošiljanjem izračunajo samodejno.

Davčno besedilo lahko vpišete ročno, ali izberete obstoječega iz spustnega menija (glej: Urejanje podatkov o lastnem podjetju). Tudi, če besedilo izberete iz spustnega menija, ga lahko uredite.

Pravno besedilo lahko vpišete ročno, če pa imate vpisanega med podatki o lastnem podjetju (glej: Urejanje podatkov o lastnem podjetju), se bo na nove račune samodejno vneslo to, ki je vpisano. Tudi če se besedilo vnese samodejno, ga lahko uredite.

# 4.7.7 Povzetek zneskov

Zneski se pred pošiljanjem izračunajo samodejno. Lahko pa izračun sprožite tudi ročno, s klikom na gumb Preračunaj.

# 4.7.8 Priloge

| ✓ Priloge (1)                           |                  |            |
|-----------------------------------------|------------------|------------|
| 1zberite                                |                  |            |
| Izberite datoteke ali jih povlecite sem |                  |            |
| priloga slika.png (28.4 kB)             |                  | 📩 🛍        |
|                                         | к < <u>1</u> э э | 1 - 1 of 1 |

Priloge lahko dodate na strani, kjer urejate račun, ali na naslednjem koraku pred pošiljanjem. Izberete lahko tudi več prilog hkrati. Ob kliku na ikono smetnjaka izbrano prilogo zbrišete.

**OPOMBA**: Pred pošiljanjem se bo avtomatsko ustvarila in dodala vizualizacija računa. Če želite, lahko kljub temu naložite svojo.

## 4.7.9 Povezani dokumenti

| Y Po | Y Povezani dokumenti                    |                       |                          |         |  |  |  |  |  |  |  |
|------|-----------------------------------------|-----------------------|--------------------------|---------|--|--|--|--|--|--|--|
|      | Št. dokumenta                           | Davčna številka / GLN | Tip dokumenta            | Status  |  |  |  |  |  |  |  |
|      | 84062350                                | 1                     | Pogodba                  |         |  |  |  |  |  |  |  |
|      | 21-100236                               | SI00044404 / 12345    | Naročilo (nabavni nalog) | Prebran |  |  |  |  |  |  |  |
|      | Dobavnica odposlana. <b>[Zaključen]</b> |                       |                          |         |  |  |  |  |  |  |  |
|      | I< < <b>1</b> > >I 1-2 of               |                       |                          |         |  |  |  |  |  |  |  |

V tem delu vidite druge dokumente, na katere obstaja referenca na trenutnem dokumentu. Če so ti dokumenti v sistemu eNaročanje, jih lahko tudi odprete. V tabeli so izpisani št. referenčnega dokumenta, davčna številka ali GLN partnerja ter tip in status dokumenta. V spodnji vrstici pa vidite tudi lastne interne opombe na referenčnem dokumentu.

## 4.7.10 Dodatne informacije o dokumentu

V tem delu lahko na račun zapišete interno opombo, mu določite interni status in ga dodelite uporabniku (le administratorski uporabniki). Glej: Interni statusi.

| ✓ Dodatne informacije o dokumentu               |                      |          |
|-------------------------------------------------|----------------------|----------|
| Interna opomba 🗊                                |                      |          |
| Uskladil s poslovnim programom v sredo ob 14:30 |                      |          |
| Interni status 🕕                                | Dodeljen uporabnik 📵 |          |
| Zaključen 🗸                                     | blaz.milar           | ~        |
|                                                 |                      | 🕒 Shrani |

# 4.7.11 Transakcije na dokumentu

| ✓ Transakcije na dokumentu |                                 |                              |            |  |  |  |  |  |  |
|----------------------------|---------------------------------|------------------------------|------------|--|--|--|--|--|--|
| Uporabniško ime            | Funkcija                        | Čas                          |            |  |  |  |  |  |  |
| 0001000.00                 | Povratnica -> Status: 12; Opis: | Wed Feb 10 14:12:21 CET 2021 |            |  |  |  |  |  |  |
| rented.                    | Poslano -> Št. paketa: 83461284 | Wed Feb 10 14:12:18 CET 2021 | 2          |  |  |  |  |  |  |
| selfest                    | Spremenjeno -> (200) Uspešno    | Wed Feb 10 14:12:14 CET 2021 | 2          |  |  |  |  |  |  |
| united .                   | Dodano -> (200) Uspešno         | Wed Feb 10 14:02:23 CET 2021 |            |  |  |  |  |  |  |
|                            | < < <mark>1</mark> > >          |                              | 1 - 4 of 4 |  |  |  |  |  |  |

V tem delu lahko vidite spremembe, ki ste jih opravili na dokumentu. Ko je dokument poslan,

lahko s klikom na prenesete celoten paket, ki je bil poslan – elektronski dokument v obliki .XML, ovojnico za pošiljanje in vse priloge. Ta del bo morda uporaben tudi za pomoč in podporo, če boste kdaj naleteli na težavo.

# 4.7.12 Dodatni podatki za tuje države

Nekatere tuje države na računih zahtevajo dodatne podatke. Polja, kamor jih lahko vnesete se pojavijo pod postavkami, kot je prikazano spodaj:

| > Prodajalec: Dobavitelj EPR                                                                                                    |            |                      | <ul> <li>Podatki o raču</li> </ul> | inu                 |                           |                               |                                   |                                                              |                |                        |                      |                          |
|----------------------------------------------------------------------------------------------------|------------|----------------------|------------------------------------|---------------------|---------------------------|-------------------------------|-----------------------------------|--------------------------------------------------------------|----------------|------------------------|----------------------|--------------------------|
| Kupec: HRVAŠKA FIRMA                                                                                                    |            |                      | Tip računa *                       |                     |                           | Števili                       | Številka računa *                 |                                                              |                | Datum izdaje *         |                      |                          |
| > Dostavno musto:                                                                                                    |            |                      | Račun                              |                     |                           | ~ Racu                        | n-HR                              |                                                              |                | 11.02.2021             |                      | E                        |
| V DOSLAVID MESLO.                                                                                                    |            |                      | Rok plačila *                      |                     |                           | Valuta                        | a *                               |                                                              |                | Datum dobave/sto       | oritve 🛈             |                          |
|                                                                                                    |            |                      | 11.03.2021                         |                     |                           | EUR-                          | - Euro                            |                                                              | ~              | 09.02.2021             | 09.03.20             | 21 🗖                     |
|                                                                                                    |            |                      | Referenčna pogodt                  | ba                  |                           | Refere                        | enčno naročilo                    |                                                              |                | Referenčna dobav       | nica                 |                          |
|                                                                                                    |            |                      |                                    |                     |                           | 000_                          | 02_11_2021                        |                                                              |                |                        |                      |                          |
|                                                                                                    |            |                      | Poslovni proces ()                 |                     |                           | Koda                          | namena                            | Sklic                                                        |                | Namen plačila          |                      |                          |
|                                                                                                    |            |                      | P1 - Zaračunavanji                 | je blaga in storite | ev na podlagi naročila iz | d ~ OTHE                      | R Y                               | SI001234567890-202                                           | 1              | Plačilo blaga          |                      |                          |
|                                                                                                    |            |                      | Način plačila 🕕                    |                     |                           | Dodat                         | ten opis računa                   |                                                              |                | Dodaten komentar       | r glede plačila      |                          |
|                                                                                                    |            |                      | Račun je potrebno                  | o plačati           |                           | ~                             |                                   |                                                              |                |                        |                      |                          |
| <ul> <li>Postavke</li> <li>Izberi obstoječi artikel iz baze šifrantov</li> </ul>                                                                                         |            |                      |                                    |                     | → + Dod                   | ij postavko                   | 🖓 Uredi ol                        | bstoječe artikle                                             |                |                        |                      |                          |
| Postavke  Izberi obstoješi artikel iz baze širfrantov      Artikel*                                                                                                    | Dob. šifra | Kup. šifra           | Količina *                         | Enota *             | ✓ + Dod Cena * 0          | ij postavko<br>Popust (%      | ) Ra                              | bstoječe artikle<br>azlog popusta                            |                | DDV 🔁                  | Znesek               | Znesek z<br>DDV          |
| Postavke tzberi obstojeći artikel iz baze širfrantov     Artikel *     Artikel *     Artikel *                                                                           | Dob. šifna | Kup. äifra<br>BLK-A4 | Količina *                         | Enota *             | ✓ + Dod<br>Cena * ⊕ 2,59  | ij postavko<br>Popust (%<br>S | Bo dogovoru                       | bstoječe artikle<br>azlog popusta <b>O</b><br>s partnerjem   | S - Standardna | DDV ()<br>s v 22       | Znesek<br>¥ 24,61    | Znesek z<br>DDV<br>30,02 |
| Postavke      Isber obstojels antikel iz baze idfrantov      Archet*      Archet*      Addok karo      Dodatni podatki za države Hrvaška                                 | Dob. šifra | Kup. iifra           | Količina *                         | Enota *             | ✓ + Dod<br>Cena * 0 2,59  | ij postavko<br>Popust (%<br>5 | Buredi ol                         | bstoječe artikle<br>azlog popusta <b>O</b><br>a s partnerjem | S - Standardna | 00V 0<br>s v 22        | Znesek<br>~ )[ 24,61 | Znesek z<br>DOV<br>30,02 |
| Postavke      Izben obstojeći antikal iz baze ślifnortov      Artikal *      Artikal *      Ad blok karo      Oodstrei podatki za države: Hrvaška  Střa poslovne enote @ | Dob. ŝifra | Kup. äifra<br>BLK-A4 | Količina *                         | Enota *             | ✓ + Dod<br>Cena + 0 2,59  | ij postavko<br>Popust (%<br>S | Buredi ol<br>b) Ri<br>Po dogovoru | bstoječe artikle<br>azlog popusta ()<br>a s partnerjem       | S - Standardna | DDV <b>0</b><br>s ¥ 22 | Znesek<br>~ ][ 24,61 | Znesek z<br>DOV<br>30,02 |

| Pregled računa  | 3        |         |             |   |                          |
|-----------------|----------|---------|-------------|---|--------------------------|
| Shrani in nazaj | 💾 Shrani | 🥎 Nazaj | × Ponastavi | : | 🚀 Pripravi za pošiljanje |

Ko račun pripravite, v zgornji orodni vrstici kliknite Pripravi za pošiljanje. S tem se račun samodejno shrani, vsi zneski se ponovno preračunajo, da odražajo zadnje stanje in izvede se validacija, ki preveri da je račun tehnično pravilen in skladen s slovenskim standardom za eRačune. Če se na računu pojavi kakšna napaka (npr. kak obvezen podatek ni vnesen), prikaže rdeč okvirček:

| Pregled računa                                                                                                    |                                          |                   |   |                             |         |  |  |  |  |
|----------------------------------------------------------------------------------------------------|------------------------------------------|-------------------|---|-----------------------------|---------|--|--|--|--|
| Shrani in nazaj 🔛 Shrani 🥎 Nazaj 😵 Ponastavi 🚦                                                                                                    | 🚀 Pripravi za pošiljanje                 |                   |   |                             | 1       |  |  |  |  |
| Izpolnite podatke o računu, vnesite postavke in po želji dodajte priloge. Dokument lahko med delom kadar koli shranite in z delom nadaljujete kasneje.<br>Tehnično pravilnost računa preverite z gumbom Validiraj. Račun lahko prikažete v lepši obliki z gumbom Prikaži dokument. Prikaži celotna navodila. |                                          |                   |   |                             |         |  |  |  |  |
| Napaka: 'Rok plačila' ali 'Dodaten komentar glede plačila', je obvezen pod                                                                                                    | latek, če je znesek za plačilo pozitiven |                   |   |                             | ×       |  |  |  |  |
| > Prodajalec: Dobavitelj EPR                                                                                                    | Y Podatki o računu                       |                   |   |                             |         |  |  |  |  |
| > Kupec: Kupec EPR                                                                                                    | Tip računa *                             | Številka računa * |   | Datum izdaje *              |         |  |  |  |  |
| > Dostavno mesto:                                                                                                    | Račun 🗸                                  | 20210211001       |   | 11.02.2021                  | <b></b> |  |  |  |  |
|                                                                                                    | Rok plačila *                            | Valuta *          |   | Datum dobave/storitve 🕄 (*) | (       |  |  |  |  |
|                                                                                                    | · · · · · · · · · · · · · · · · · · ·    | EUR - Euro        | ~ | 02.02.2021                  |         |  |  |  |  |

Ko je račun brez napak, se po kliku na gumb Pripravi za pošiljanje odpre naslednji korak, kjer se prikaže vizualizacija računa, ki se bo samodejno poslala z računom. Ponovno lahko dodate priloge ali odstranite obstoječe. Priloge, ki ste jih dodali na prejšnjem koraku se bodo ohranil. S klikom na gumb Pošlji račun pošljete.

| Posiljanje računa 20210211001                                                                                                   |            |
|----------------------------------------------------------------------------------------------------|------------|
| Nazaj 🕼 Uredi zneske                                                                                                    | Pošlji     |
| ✓ Priloge (1)                                                                                                    |            |
| ▲ Izberite                                                                                                    |            |
| Izberite datoteke ali jih povlecite sem                                                                                         |            |
| priloga slika.jpg (1.1 MB)                                                                                                    | 📥 🛍        |
| i< < <u>●</u> → >i                                                                                                    | 1 - 1 of 1 |
| ・ 通 の か か す 1 od 1 - + Samodejno : 2: 17 source.xml  Dobavitelj EPR Dobaviteljeva ulica 21 8720 Krško, Sl Devčne št.: 123456789 | ⊖ D #   ≫  |
| Račun št : 2021_09-3356                                                                                                    |            |

Ko je račun uspešno poslan in aplikacije, se vrnete na prejšnji ekran, kjer pa računa ni več mogoče urejati. Desno zgoraj se prikaže obvestilo z besedilom OK Poslano, kot je prikazano na spodnji sliki.

| Pregled računa               |                           |                      | OK:<br>Poslano                        |  |  |  |  |  |
|------------------------------|---------------------------|----------------------|---------------------------------------|--|--|--|--|--|
| Nazaj                        | 1                         |                      |                                       |  |  |  |  |  |
| Status: POSLAN               | Status: POSLAN            |                      |                                       |  |  |  |  |  |
| > Prodajalec: Dobavitelj EPR | ✓ Podatki o računu        |                      |                                       |  |  |  |  |  |
| > Kupec: Kupec EPR           | Tip računa                | Številka računa      | Datum izdaje                          |  |  |  |  |  |
| > Dostavno mesto:            | Račun                     | 20210211001          | 11.02.2021                            |  |  |  |  |  |
|                              | Rok plačila<br>25.02.2021 | Valuta<br>EUR - Euro | Datum dobave/storitve 🚯<br>02.02.2021 |  |  |  |  |  |

# 4.7.13 Ročno urejanje zneskov

Pred pošiljanjem lahko v izogib razlikam pri zaokroževanju med različnimi poslovnimi programi ročno uredite nekatere preračunane zneske. To storite tik pred pošiljanjem.

Na pogledu Pošiljanje računa kliknite Uredi zneske.

| Pošiljanje računa 2021-09-3356          |          |               |    |     |   |        |   |  |  |
|-----------------------------------------|----------|---------------|----|-----|---|--------|---|--|--|
| Nazaj 🕼 Uredi zneske                    |          |               |    |     | 1 | Pošlji |   |  |  |
| <ul> <li>Priloge (0)</li> </ul>         |          |               |    |     |   |        |   |  |  |
| 12 Izberite                             |          |               |    |     |   |        |   |  |  |
| Izberite datoteke ali jih povlecite sem |          |               |    |     |   |        |   |  |  |
| 1 I I I I I I I I I I I I I I I I I I I | 1 od 1 - | + Samodejno + | 22 | 6 G | B | ∎   ×  | > |  |  |
| source.xml                              |          |               |    |     |   |        |   |  |  |

Uredite željene zneske in kliknite gumb potrdi. Za vpisane zneske ste odgovorni sami. Validator preveri, da je odstopanje še vedno znotraj tolerance, pripravi se tudi nova vizualizacija. Nato pošljite račun.

#### Pošiljanje računa 2021-09-3356

| 🥎 Nazaj 🛛 🗶 Prekliči u                                                                                         | 🕤 Nazaj 🗶 Prekliči urejanje zneskov 🥖 Pošlji |            |                  |            |   |                  |                     |  |
|----------------------------------------------------------------------------------------------------|----------------------------------------------|------------|------------------|------------|---|------------------|---------------------|--|
| <ul> <li>Vrejanje zneskov</li> <li>Za točnost vnesenih podatkov aplikacija eNaročanje ni odgovorna.</li> </ul> |                                              |            |                  |            |   |                  |                     |  |
| Specifikacija zneska DD                                                                                        | V                                            |            |                  |            |   | Povzetek zneskov |                     |  |
| Koda DDV                                                                                                    |                                              | DDV (%)    | Davčna<br>osnova | Znesek DDV |   | Znesek           | 8,99                |  |
| AE - Obrnjena davčna obv                                                                                       | reznost                                      | 0,00       | 8,99             | 0          |   | Znesek DDV       | 0                   |  |
| Obrnjena davčna obvezr                                                                                         | iost                                         |            |                  | ^<br>      | - | Za plačilo EUR   | 8,99                |  |
| DDV (%)                                                                                                    | Davi                                         | čna osnova | Znes             | ek DDV     |   |                  |                     |  |
| 22,00                                                                                                    |                                              | 8,99       |                  | 1,98       |   |                  |                     |  |
|                                                                                                    |                                              |            |                  |            |   |                  | Y Prekliči V Potrdi |  |

OPOMBA: Če kliknete Nazaj, se vrnete na pogled za pregled računa. Ko ponovno kliknete Pripravi za pošiljanje, se zopet nastavijo vrednosti, ki jih preračuna aplikacija – vaše spremembe zneskov se ne ohranijo.

## 4.7.14 Pošiljanje računa z isto številko

Da ne bi prišlo pri pomote pri večkratni uporabi številke dokumenta, kar je še posebej pomembno pri računih, je onemogočeno shranjevanje dokumenta, če dokument istega tipa z isto številko že obstaja.

To je mogoče zaobiti pri računih, kjer so številke dokumenta tudi zakonodajno pomembne. Številko lahko ponovno uporabite le, če je vaš račun v statusu Nedostavljen (glej: Statusi dokumentov).

- 1) Odprite račun, ki je v statusu Nedostavljen
- 2) V desnem zgornjem kotu kliknite na ikono za meni

#### Pregled računa

| nazaj                                                                                                    | :       |
|----------------------------------------------------------------------------------------------------|---------|
| Status: NEDOSTAVLJEN<br>[ERROR: Dokument v prilogi ne ustreza predpisani shemi. Napaka v vrstici 21 in stolpcu 37! (Ime vozlišča: receiver_mailbox, tip vozlišča: EndElement, opis: The 'receiver_mailbox' element is invalid - The value 'SI56' is invalid according to its<br>'hal_BANIdentifier' - The Pattern constraint failed.)] | atatype |

3) Izberite možnost Spremeni status – NAPAKA in potrdite izbiro

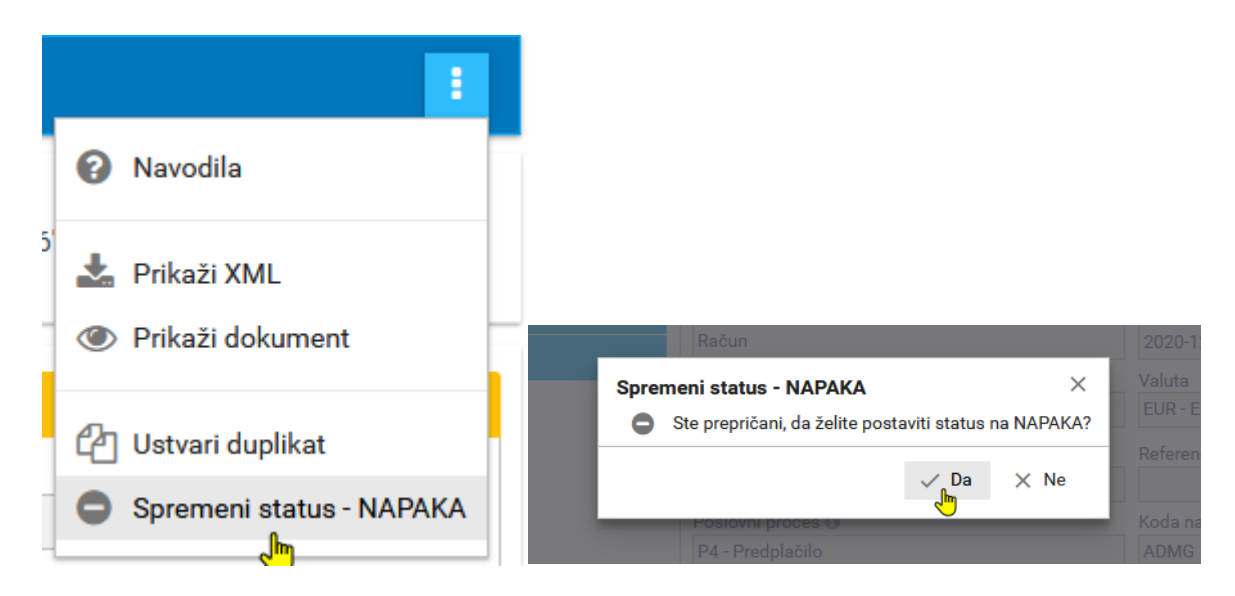

Po tem lahko naredite duplikat računa, kjer popravite napake in ga ponovno pošljete. Račun, ki je v statusu Napaka, lahko, tudi izbrišete.

# 4.8 POŠILJANJE NAROČILA

1) Za pripravo novega naročila pod Kupec – Naročila kliknite na Novo naročilo. Odpre se vnosna maska za naročilo.

| Pregled naročila                                                                                                    |                                                                                                    |                                                                                                    |                                                                                                    |                                                                                                    |                                                                                                    |
|----------------------------------------------------------------------------------------------------|----------------------------------------------------------------------------------------------------|----------------------------------------------------------------------------------------------------|----------------------------------------------------------------------------------------------------|----------------------------------------------------------------------------------------------------|----------------------------------------------------------------------------------------------------|
| 🕤 Shrani in nazaj 🔛 Shrani 🦘 Nazaj 📀 Ponastavi I 🚀 Pripravi za p                                                                                                    | odiljanje                                                                                                    |                                                                                                    |                                                                                                    |                                                                                                    | 1                                                                                                    |
| izpolnite podatke o naročilu, vnesite postavke in po želji dodajte priloge. Dokument lahko med delo<br>gumbom Validiraj. Naročilo lahko prikažete v lepši obliki z gumbom Prikaži dokument.                                                                                                    | m kadar koli shranite in z delom nadaljujete kasneje                                                                                                    | e. Tehnično pravilnost naročila preverite z                                                                                                    | Status: VNESEN                                                                                        |                                                                                                    |                                                                                                    |
| Kupec: Kupec EPR                                                                                                    | ✓ Podatki o naročilu                                                                                                    |                                                                                                    |                                                                                                    |                                                                                                    |                                                                                                    |
| > Dobavitelj: Dobavitelj EPR                                                                                                    | Tip naročila *                                                                                                    | Številka naročila *                                                                                                    | Datum                                                                                                 | in čas naročila *                                                                                                    |                                                                                                    |
| Dostavno mesto: Kupec EPR                                                                                                    | Naročilo                                                                                                    | V ORD-2021-Narocilo                                                                                                    | 15.02                                                                                                 | 2021 09:43:49                                                                                                    | <b></b>                                                                                                    |
|                                                                                                    | Željeni datum dobave                                                                                                    | Valuta cen in zneskov                                                                                                    | Navod                                                                                                 | ila za dostavo                                                                                                    |                                                                                                    |
|                                                                                                    | 16.02.2021                                                                                                    | EUR - Euro                                                                                                    | Preva                                                                                                 | em blaga do 16.00.                                                                                                    |                                                                                                    |
|                                                                                                    |                                                                                                    |                                                                                                    |                                                                                                    |                                                                                                    |                                                                                                    |
|                                                                                                    | Navodila glede nakupa                                                                                                    | Referenčni dokumenti                                                                                                    |                                                                                                    |                                                                                                    |                                                                                                    |
|                                                                                                    |                                                                                                    | Vrsta dokumenta                                                                                                    | Stevilka                                                                                              | Datum                                                                                                    | (±                                                                                                    |
|                                                                                                    |                                                                                                    |                                                                                                    | ×                                                                                                    |                                                                                                    | 📛 🛅                                                                                                    |
|                                                                                                    |                                                                                                    |                                                                                                    |                                                                                                    |                                                                                                    |                                                                                                    |
| ✓ Postavke                                                                                                    |                                                                                                    |                                                                                                    |                                                                                                    |                                                                                                    |                                                                                                    |
|                                                                                                    |                                                                                                    |                                                                                                    |                                                                                                    |                                                                                                    |                                                                                                    |
| Izberi obstoleči artikel iz baze šifrantov                                                                                                    | ~                                                                                                    | <ul> <li>Dodaj postavko</li> <li>Dodaj postavko</li> </ul>                                                                                                    | artikle                                                                                               |                                                                                                    |                                                                                                    |
| Izberi obstoječi artikel iz baze šifrantov                                                                                                    | ~                                                                                                    | + Dodaj postavko                                                                                                    | artikle                                                                                               |                                                                                                    |                                                                                                    |
| Izberi obstoječi artikeli z baze šifrantov<br>Naziv                                                                                                    | GTIN                                                                                                    | + Dodaj postavko Dobaviteljeva šifra Ku                                                                                                    | artikle<br>pčeva šifra Naročena količi                                                                | na Naročena enota Željeni                                                                                                    | datum dobave<br>artikla                                                                                           |
| Izberi obstoječi artikeli iz baze šifrantov                                                                                                    | GTIN<br>000000-001                                                                                                    | + Dodaj postavko<br>Dobaviteljeva šifra Ku                                                                                                    | pčeva šifra Naročena količi<br>50                                                                     | na Naročena enota Željeni<br>kos v                                                                                                    | datum dobave<br>artikla                                                                                           |
| Izberi obstojeli artikel iz baze šifrantov<br>Naziv<br>Naziv<br>Naziv<br>Podrobna identifikacija artikla                                                                                                    | GTIN<br>000000-001                                                                                                    | Dobaviteljeva šifra Ku     Dobaviteljeva šifra Ku     Dobaviteljeva šifra Ku                                                                                                    | pčeva šifra Naročena količi<br>50<br>Kol. na enoto cene                                               | na Naročena enota Željeni<br>kos V                                                                                                    | datum dobave<br>artikla                                                                                           |
| Izberi obstoječi artikeli iz baze šifrantov<br>Naziv<br>Naziv | 071N<br>000000-001<br>Sifrs +                                                                                                    | Dodaj postavko     Dobaviteljeva šifra     Ku     Dobaviteljeva šifra     Ku     Dodatne informacije glede nakupa                                                                                                    | pčeva šifra Naročena količi<br>50<br>Kol. na enoto cene                                               | na Naročena enota Željeni<br>kos v<br>Informativna cena                                                                                                    | datum dobave<br>artikla                                                                                           |
| Izberi obstoječi artikel iz baze šifrantov<br><b>Remični svinčnik</b><br>Podrobna identifikacija artikla<br>Tip Vrsta<br>Primarna identifikacija v Klasifikacija izdelka v industrijske v                                                                                                    | 000000-001                                                                                                    | Dodaj postavko     Dobaviteljeve šifra     Ku      Dobaviteljeve šifra     Ku      Dodatne informacije glede nakupa                                                                                                    | převa šífra Naročena količi<br>50<br>Kol. na enoto cene<br>Merska enota cene                          | na Naročena enota Željeni<br>kos v<br>Informativna cena<br>Inf. znesek                                                                                                    | datum dobave<br>artikla                                                                                           |
| Izberi obstoječi artikal iz baze šifrantov                                                                                                    | 000000-001                                                                                                    | Dodat postavko Suber obstraječe     Dodatne informacije glede nakupa                                                                                                    | pieve sifra Naročena količi<br>50<br>Kol. na enoto cene<br>Meraka enota cene<br>25                    | na Naročena enota Željeni<br>kos v<br>Informativna cena<br>Inf. znesek<br>v<br>Kos v<br>Informativna cena                                                                                                    | datam dobave<br>artikla                                                                                           |
| Izberi obstojeći artikel iz baze šifrantov                                                                                                    | 000000-001                                                                                                    | Dodat postavko Suba obstraječe     Dodatne informacije glede nakupa                                                                                                    | Artiko<br>pieve sifra Naročena količi<br>Kol. na enoto cene<br>Meraka enota cene<br>25<br>00          | na Naročena enota Željeni<br>kos v<br>informativna cena<br>inf. znesek<br>v<br>kos v<br>kos v                                                                                                    | datum dobave<br>artikla                                                                                           |
| Izberi obstoječi artikal iz baze šifrantov                                                                                                    |                                                                                                    | Dodat postavio <u>Objective alfree     Objective alfree     Colored and the second alfree     Colored and the second alfree     Colored and the second alfree     Colored alfree     Colored     Colored alfree     Colored alfree     Colored alfree     Col</u> | pieve sifra Naročena količi<br>S0 Kol. na enoto cene<br>Meraka enota cene<br>225<br>60 100            | Neročena enota Željeni<br> kos v  <br> nformativna cena<br> nf. znesek<br>v  <br> kos v  <br> kos v                                                                                                    | datum dobave<br>artikla                                                                                           |
| Izberi obstoječi artikel iz baze šifrantov                                                                                                    |                                                                                                    | Dodat postavio <u>Solutional obstruction</u> <u>Dodatrio informacije glede nakupa  Dodatne informacije glede nakupa  </u>                                                                                                    | bevo sifra Naročena kolići<br>50<br>Kol. na enoto cene<br>25<br>80<br>100<br>25                       | Neročena senota Željeni<br>kos v l<br>informativna cena<br>informativna cena<br>informativna cena<br>kos v l<br>kos v l<br>kos v l                                                                                                    | datum dobave<br>artikla<br>C<br>C<br>C<br>C<br>C<br>C<br>C<br>C<br>C<br>C<br>C<br>C<br>C                          |
| Izberi obstoječi artikel iz baze šifrantov                                                                                                    |                                                                                                    | Dodat postavio <u>Solutional obstraječe</u> <u>Dodatne informacije glede nakupa  </u>                                                                                                    | beva sifra Naročena kolići<br>50<br>Kol. na enoto cene<br>Merska enota cene<br>25<br>80<br>100<br>25  | Neročense enosta Željeni<br>kos v<br>informativna cena<br>informativna cena<br>kos v<br>kos v kos v<br>kos v<br>kos v | detum detuens<br>artikla<br>C C<br>C C<br>C<br>C<br>C<br>C<br>C<br>C<br>C<br>C<br>C<br>C<br>C<br>C<br>C<br>C<br>C |
| Izberi obstojeći artikel iz baze šifrantov                                                                                                    | GTTH           0000000-001           Sifra           0000000-001           0000000-002           0000000-003           0000000-003           0000000-003           0000000-003           0000000-003           0000000-003           0000000-003           0000000-003                                             | Doski postavko Suber obskrigete     Doski postavko Suber obskrigete     Doski postavko Suber obskrigete     Doski postavko Suber obskrigete     Doski postavko Suber obskrigete     Doski postavko Suber obskrigete     Doski postavko Suber obskrigete     Doski postavko Suber obskrigete     Doski postavko Suber obskrigete                                                                                                    | pčeva šifra Naročena količi<br>50 Kol. na enoto cene<br>Menka enota cene<br>25 50<br>100 25           | Naročana senosta Začljavit<br>kos v kos v ko                                                                                                    | datum datum<br>antita                                                                                             |
| Izberi obstojeći artikal iz baze álfrantov                                                                                                    | 000000-001                                                                                                    | Dodat postavko Subarovitajeve Sifra     Dodatno informacije plede nakupa      Dodatne informacije plede nakupa      Dodatne informacije plede   | pieve šifra Neročena količi<br>50<br>Kol. na enoto cene<br>Meraka enota cene<br>25<br>80<br>100<br>25 | na Naročena enota Zeljeni<br>kos v  <br>informativna cena<br>inf, znesek<br>v  <br>kos v  <br>kos v  <br>kos v  <br>kos v                                                                                                    | datum datawa<br>antika<br>C Q<br>C Q<br>C Q<br>C Q<br>C Q<br>C Q<br>C Q                                           |
| Irberi obstojeći artikali iz baze álfrantov                                                                                                    | 000000-001                                                                                                    | Dodat postavio <u>Objective States</u> <u>Dodatos</u> <u>Dodatos informacije glede nakupa     </u> <u>Dodatos informacije glede nakupa     </u> <u>Dodatos informacije glede nakupa     </u> <u>Dodatos informacije glede nakupa     </u> <u>Dodatos informacije glede nakupa     </u> <u>Dodatos informacije glede nakupa     </u> <u>Dodatos informacije glede nakupa     </u>                                                                                                    | pieve sifra Naročena količi<br>So Kol. na enoto cene<br>Menska enota cene<br>25<br>80<br>100<br>25    | na Naročena enota Željeni<br>   kos v  <br>   informativna cena<br>   kos v  <br>   kos v  <br>   kos v                                                                                                    | datum dataan<br>artifal                                                                                           |
| Izberi obstojeći artikali iz baze šifrantov                                                                                                    | CTIN<br>000000-001<br>Sifis •<br>000000-001<br>000000-002<br>000000-003<br>000000-004<br>000000-005                                                                                                    | Dodat postava     Substance     Dodat postava     Dodat postava     Substance     Dodatne informacije glede nakupa      Dodatne informacije odokumentu     Dodatne informacije odokumentu     Dodatne informacije odokumentu     Interna opomba 0                                                                                                    | pieve sifra Naročena količi<br>Kol. na enoto cene<br>Merska enota cene<br>225<br>60<br>100<br>25      | Naročena enota Željeni<br>kos v  <br>informativa cena<br>informativa cena<br>inf. znesek<br>v  <br>kos v  <br>kos v  <br>kos v                                                                                                    | datum dohara<br>artikla                                                                                           |
| Izberi obstojeći artikal iz baze šifrantov                                                                                                    | GTTH           0000000-001           Élfra           0000000-001           0000000-002           0000000-003           0000000-003           0000000-003           0000000-003           0000000-003           0000000-003           0000000-003           0000000-003           0000000-003           0000000-003 | Dodat postavia     Dodat postavia     Dodat postavia     Dodatne informacije plede nakupa      Dodatne informacije plede nakupa      Dodatne informacije plede nakupa      Dodatne informacije plede nakupa      Dodatne informacije plede nakupa      Dodatne informacije odkumenta      Interna opomba O      Interna istava O                                                                                                    | pôeva lifra Narciena količi<br>50 Kol. na enoto cene<br>Menka enota cene<br>25 80<br>100<br>25        | Manokana anna 2 Zaljari<br>kos formativna cena<br>informativna cena<br>informativna cena                                                                                                    | datum datum<br>antika                                                                                             |

 Izpolnite podatke o Dobavitelju in če želite še o Dostavnem mestu. Če ste že uredil partnerja v šifrantu, potem na spustnem seznamu izberite (npr. po davčni številki) ustreznega dobavitelja.

- 3) Izpolnite podatke o naročilu. Obvezni podatki so označeni z zvezdico. Na voljo pa so še dodatna polja, vezana na vaše naročilo (željeni datum dobave, navodila za dostavo, navodila glede nakupa, referenčni dokument ipd.). Številka naročila se generira samodejno, vendar jo lahko pred pošiljanjem zamenjate s svojo.
- 4) Izpolnite podatke o postavkah. Nove postavke lahko dodajate ročno ali pa vnesete artikle, ki so v šifrantu shranjeni kot nabavni artikli. V okvirčku nad tabelo s postavkami lahko iščete po nazivu, kupčevi ali dobaviteljevi šifri artikla, ali pa prikažete seznam vseh shranjenih s klikom na puščico na desnem delu polja. Izberite artikle in kliknite Dodaj postavko. Vneseno

postavko lahko s klikom na razširite in tako lahko vnesete še dodatne podatke.

| ✓ Postavke           |               |                     |                  |             |                 |                   |                                                |
|----------------------|---------------|---------------------|------------------|-------------|-----------------|-------------------|------------------------------------------------|
| Slušalke JBL T450BT  |               | ~                   | + Dodaj postavko | 🖧 Uredi obs | stoječe artikle |                   |                                                |
| Naziv                | Kupčeva šifra | Dobaviteljeva šifra |                  |             |                 |                   |                                                |
| Slušalke JBL T450BT  | JBLT450       |                     | Dobaviteljeva ši | fra         | Kupčeva šifra   | Naročena količina | Naročena enota Zeljeni datum dobave<br>artikla |
| Ni najdenih zapisov. |               |                     |                  |             |                 |                   |                                                |
|                      |               |                     |                  |             |                 |                   |                                                |

5) Ko so podatki na naročilnici izpolnjeni, kliknite Pripravi za pošiljanje. Če v naročilu ni tehničnih napak ali manjkajočih podatkov, se prikaže vizualizacija naročila. Po želji lahko naložite tudi priloge. Za pošiljanje naročila pritisnite gumb Pošlji.

# 4.9 POŠILJANJE POTRDITVE NAROČILA

Potrditev naročila lahko ustvarite le na osnovi prejetega naročila. To storite s klikom na gumb Nova potrditev naročila, kot je prikazano na sliki spodaj.

| Pregled naročila                              |                      |                 |
|-----------------------------------------------|----------------------|-----------------|
| nazaj : 🖓 Nov račun 🗸 Nova potrditev naročila | C Nova dobavnica     |                 |
| Status: PREBRAN                               |                      |                 |
| > Kupec: Kupec EPR                            | Y Podatki o naročilu |                 |
| > Dobavitelj: Dobavitelj EPR                  | Tip naročila         | Številka naroči |
| > Dostavno mesto:                             | Naročilo             | ORD-2021-000    |
|                                               | Željeni datum dobave | Valuta cen in z |

Če je na gumbu zapisana številka v oklepaju, vam ta pove koliko potrditev naročila, ki imajo referenco na prejeto naročilo, že obstaja.

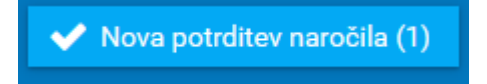

Seznam teh dokumentov vidite v okvirčku Povezani dokumenti na spodnjem levem delu strani.

## 4.9.1 Vloga potrditve naročila

Vloga velja na nivoju celotne potrditve naročila.

| Vloga                     | Opis                                                                                                    |
|---------------------------|----------------------------------------------------------------------------------------------------|
| Sprejeto brez<br>sprememb | Vse postavke so potrjene skladno z naročenim.                                                                                              |
| Delno sprejeto            | Nekatere postavke so potrjene v celoti (potrjena količina za dobavo je enaka naročeni), nekatere pa so zavrnjene (potrjena količina je 0). |
| Spremenjeno               | Vsaj na eni postavki potrjena količina ni enaka naročeni in je tudi različna od 0.                                                         |
| Zavrnjeno                 | Vse postavke so zavrnjene (potrjena količina za dobavo je povsod 0).                                                                       |

# 4.9.2 Stanje postavke

Stanje velja za posamezno postavko.

| Stanje                    | Opis                                 |
|---------------------------|--------------------------------------|
| Sprejeto brez<br>sprememb | Potrjena količina je enaka naročeni. |
| Spremenjeno               | Potrjena količina ni enaka naročeni. |

# 4.9.3 Koraki za pošiljanje

- 1) Na pregledu prejetega naročila kliknite Nova potrditev naročila.
- Odpre se podrobni pogled potrditve naročila. Podatki o dobavitelju, kupcu in dostavnem mestu so že izpolnjeni s podatki, ki so bili vneseni na naročilu in jih ni možno spreminjati. V okvirju Podatki o potrditvi naročila so vnaprej izpolnjeni podatki, ki se nanašajo na naročilo, za katerega se ustvarja potrditev.
- 3) Izpolnite podatke o postavkah. Spreminjate lahko le podatek o potrjeni količini (količini, za katero potrjujete, da jo boste lahko dobavili), enoto potrjene količine in predviden datum dobave. Ostali podatki so fiksni in vzeti iz prejetega naročila. Privzeto so vse postavke nastavljene tako, da se potrjujejo vse postavke. Stanje postavke in vloga potrditve naročila bosta prilagojeni avtomatsko, ko boste spreminjali potrjeno količino (Potr. kol.). Levo zgoraj v okvirčku sta gumba Potrdi vse in Zavrni vse, ki delujeta kot bližnjici, da vsem postavkam potrjeno količino nastavite na enako vrednost, kot je naročena, oziroma na 0.

**OPOMBA**: Gumba ne spreminjata enote, ki je izbrana s spustnega seznama.

| ✓ Postavke           |                         |                   |       |       |      |                     |               |            |                     |             |                       |                           |     |  |
|----------------------|-------------------------|-------------------|-------|-------|------|---------------------|---------------|------------|---------------------|-------------|-----------------------|---------------------------|-----|--|
| Sprejmi vse          | Zavrni vse              |                   |       |       |      |                     |               |            |                     |             |                       |                           |     |  |
| # #Post.<br>nar.     | Stanje<br>postavke      |                   | Naziv |       | GTIN | Dobaviteljeva šifra | Kupčeva šifra | Nar. kol   | . Nar. kol<br>enota | . Potr. kol | . Potr. kol.<br>enota | Predviden datum<br>dobave |     |  |
| ▲ 1 1                | Sprejeto brez sprem     | Zvezek A4 - črtni |       |       |      |                     | A4-4100       | 100        | kos                 | 100         | kos 🗸                 | <b></b>                   | ≫ 1 |  |
|                      | Podrobna identifikacija | artikla           |       |       |      |                     |               | Kol. na en | oto cene            |             | Informativ            | na cena                   |     |  |
|                      | 1                       |                   |       | Vrsta |      | Ši                  | fra           |            |                     |             |                       |                           |     |  |
| Ni najdenih zapisov. |                         |                   |       |       |      | Merska er           | nota cene     |            | Inf. znesel         | ¢           |                       |                           |     |  |
|                      |                         |                   |       |       |      |                     |               |            |                     |             |                       |                           |     |  |

4) Posamezno postavko lahko tudi razčlenite, kar storite tako, da na postavki kliknete ikono škarij . Tako lahko eno postavko iz prvotnega naročila razdelite na več postavk, ki jim lahko vnesete različne predvidene datume dobave. Pri tem dobite pozorni na potrjene količine - ko razčlenite postavko, bodo potrjene količine za dotično postavko pobrisane. Če ste postavko razčlenili, lahko z ikono smetnjaka novo ustvarjeno postavko tudi izbrišete. Prvotnih postavk, ki so se prenesle iz naročila, ni mogoče brisati.

| Y Po | stavke               | 9    |                 |                         |                   |       |           |           |                     |               |            |                     |           |                   |                      |             |          |
|------|----------------------|------|-----------------|-------------------------|-------------------|-------|-----------|-----------|---------------------|---------------|------------|---------------------|-----------|-------------------|----------------------|-------------|----------|
| 0    | Sprejmi              | i vs | e E             | Zavrni vse              |                   |       |           |           |                     |               |            |                     |           |                   |                      |             |          |
|      |                      | +    | # Post.<br>nar. | Stanje<br>postavke      |                   | Naziv |           | GTIN      | Dobaviteljeva šifra | Kupčeva šifra | Nar. kol   | . Nar. kol<br>enota | Potr. kol | Potr. ko<br>enota | l. Predvider<br>doba | datum<br>ve |          |
| ~    | 1                    |      | 1               | Spremenjeno             | Zvezek A4 - črtni |       |           |           |                     | A4-4100       | 100        | kos                 | 50        | kos 🗸             | 16.02.202            | 1 🛱         | ≫ 🛍      |
| ^    | 2                    |      | 1               | Spremenjeno             | Zvezek A4 - črtni |       |           |           |                     | A4-4100       | 100        | kos                 | 50        | kos 🗸             | 10.03.202            | 1 🛱         | ≫ 💼      |
|      |                      |      |                 | Podrobna identifikacija | artikla           |       |           |           |                     |               | Kol. na en | oto cene            |           | Information       | ivna cena            |             | Razčleni |
|      |                      |      |                 | 1                       | Тір               | V     | /rsta     |           | Ši                  | fra           |            |                     |           |                   |                      |             | ruzerem  |
|      | Ni najdenih zapisov. |      |                 |                         |                   |       | Merska er | iota cene |                     | Inf. znes     | ek         |                     |           |                   |                      |             |          |
|      |                      |      |                 |                         |                   |       |           |           |                     |               |            |                     |           |                   |                      |             |          |

5) Ko je potrditev naročila pripravljena, na vrhu strani kliknite gumb Pripravi za pošiljanje. Če je na potrditvi naročila tehnična napaka ali manjkajoč podatek, se bo na vrhu strani prikazal rdeč okvirček z opisom napake. Dokler dokument ni tehnično pravilen, ne bost mogli nadaljevati s pošiljanjem. Če napak ni, se bo na naslednjem zaslonu prikazala vizualizacija potrditve naročila.

Če se naročene in potrjene količine ne bodo ujemale, se bo na tem ekranu prikazalo opozorilo. V opozorilu je zapisana tudi številka postavke, kjer prihaja do neskladja. Namen tega opozorila je zgolj zmanjševanje možnosti za napake. Če naročila ne sprejemate v celoti, je pričakovano, da se naročene in potrjene količin ne ujemajo. V tem primeru opozorilo ignorirajte. Če vas to opozorilo preseneti, pa s klikom na gumb Nazaj (levo zgoraj) raje ponovno preverite podatke.

# Pošiljanje potrditve naročila ODS-2021-0008

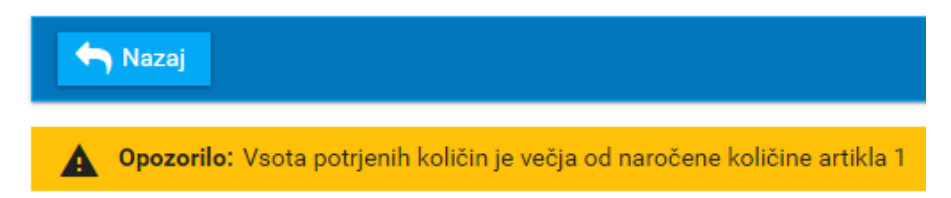

Za pošiljanje dokumenta v desnem zgornjem kotu kliknite gumb Pošlji.

# 4.10 POŠILJANJE DOBAVNICE

Dobavnico lahko pripravimo iz prejetega naročila ali potrditve naročila s klikom na gumb Nova dobavnica. Če je na gumbu zapisana številka v oklepaju, vam ta pove koliko dobavnic, ki imajo referenco na prejeto naročilo ali potrditev naročila, že obstaja. Seznam obstoječih dobavnic iz dotičnega dokumenta lahko vidite levo spodaj, v okvirčku Povezani dokumenti.

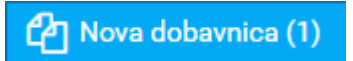

- 1) Ustvarite dobavnico
- 2) Odpre se podrobni pogled dobavnice. Podatki o dobavitelju, kupcu in dostavnem mestu so že izpolnjeni s podatki, ki so bili vneseni na naročilu ali potrditvi naročila in jih ni možno spreminjati. V okvirju Podatki o potrditvi naročila so vnaprej izpolnjeni podatki, ki se nanašajo na naročilo, za katerega se ustvarja dobavnica. Vnesete lahko še podatke o lokaciji odpreme (ročno ali preko spustnega seznama) in podatke o transportu.

Številka dobavnice se generira avtomatsko, a jo lahko pred pošiljanjem zamenjate s svojo.

3) Paketi

Privzeto so vse postavke v dobavnici razporejene v en paket. Za tega lahko vpišete količino in vrsto pakiranja (npr. 1 paleta) in SSCC kodo, če jo imate in je to relevantno za vašo poslovno situacijo. Vpišete lahko tudi fizične dimenzije paketa. Podatki o paketu sicer niso obvezni za pošiljanje dobavnice.

| # | Količina<br>pakiranja | Vrsta pakiranja | SSCC |               | Masa [kg]           | Prostornina<br>[dm3] | a Dolžina (cm)           | Višina [cm] | Širina [cm] |   |
|---|-----------------------|-----------------|------|---------------|---------------------|----------------------|--------------------------|-------------|-------------|---|
| 1 |                       | ×               |      |               |                     |                      |                          |             |             | Û |
|   | *                     | Naziv           | GTIN | Kupčeva šifra | Dobaviteljeva šifra | Dobavlje<br>količina | na Enota Šaržna<br>* št. | Rok uporabe |             |   |
|   | V 1 Kozare            | ec 3dl          |      | 12563         | QQW1                | 5                    | liter 🗸                  |             | 🖻 🔀 🗊       | + |
|   | ✓ 2 bralnik           | črtne kode      |      |               | 987654321002        | 5                    | cm3 🗸                    |             | 🖻 🔀 📋       | 4 |

Če želite postavke razdeliti v več paketov, lahko novega ustvarite s klikom na gumb Nov paket. Postavke prestavljate med paketi tako, da pridržite gumb in a postavki ga povlečete na željeni paket in spustite (ti. *drag and drop*). Območje, kamor ga lahko spustite, je označeno na sliki spodaj.

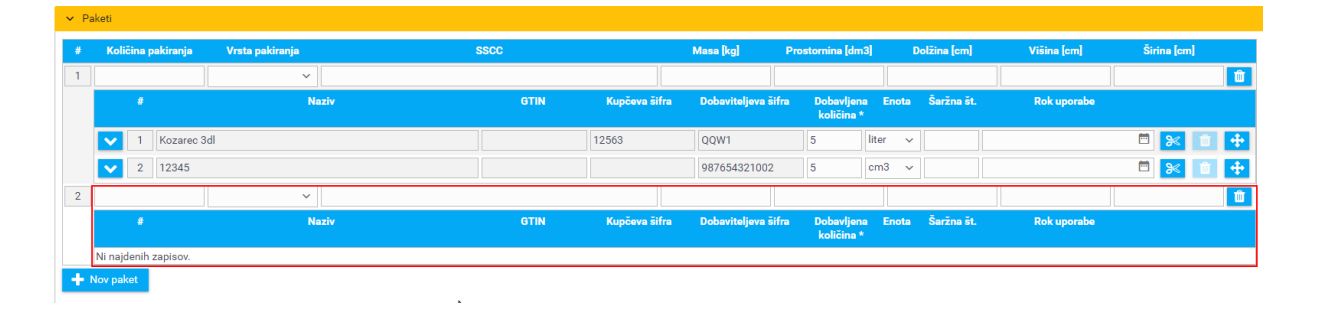

Če želite paket izbrisati, to storite s klikom na gumb **Pozor**: če so v paketu postave in tudi če podatki paketa niso vpisani, tega paketa ne morete izbrisati. Najprej morate postavke prestaviti v drug paket.

Na dobavnici bo torej vedno vsaj en paket, tudi če ni vpisan noben podatek o paketu (količina ali vrsta pakiranja, SSCC in fizične dimenzije). Poslana dobavnica bo kljub temu tehnično pravilna in skladna s slovenskim standardom.

4) Razčlenjevanje

Postavko na dobavnici lahko, tako kot na potrditvi naročila, razčlenite. S tem lahko za isti izdelek vnesete več različnih šaržnih številk ali različne roke uporabnosti izdelka. To storite z gumbom

na postavki. **Pozor**: ob razčlenjevanju bodo podatki, ki ste jih vnesli na dotično postavko, pobrisani.

5) Pošiljanje

S klikom na **A** Pripravi za pošiljanje dobavnico pripravite za pošiljanje in prikažete tudi vizualizacijo dokumenta. Nato desno zgoraj kliknite Pošlji.

## 4.11 PREGLED PREJETIH DOKUMENTOV

Prejete dokumente lahko pregledujete ločeno na posamezen tip dokumenta – posebej prejeta naročila, posebej prejete dobavnice, ....

Če je v aplikaciji še neodprt dokument, bo to označeno že v meniju, kjer bo v rdečem krogu zapisano število neprebranih dokumentov. Na seznamu dokumentov pa bodo neprebrani označeni z rdečo piko.

| 🃜 eNaročanje           | Prejete dobavnice                           |
|------------------------|---------------------------------------------|
| 💮 Кирес 🔨              |                                             |
| Naročila               | Iskanje 🕄                                   |
| 📝 Potrditev naročila 🤇 | Datum dokumenta Preteklih 6 mesece ∨ 01.08. |
| 📑 Dobavnica            | Naziv =                                     |
| 🚍 Računi 🧧             | DES-2021-0012                               |
| Analitika              | DES-2021-0010                               |
| 🔳 Šifranti 🗸 🗸         | DES-2021-0007                               |
| Poslani računi         | DES-2021-0006                               |
|                        | DES-2020-0022                               |
|                        | DES-2020-0021                               |

Prejete dokumente lahko samo pregledujete, ni pa jih mogoče izbrisati. Na pogledu podrobnosti dokumenta lahko desno spodaj v okvirčku Dodatne informacije o dokumentu vpišete interno opombo ali interni status, ali določen dokument lahko dodelite uporabniku (glej: Dodatne informacije o dokumentu).

Iz prejetih dokumentov lahko naredite druge dokumente, kot je opisano v prejšnjih poglavjih in v spodnji tabeli. Nove dokumente lahko potem pošljete vašem kupcu v nadaljevanju poteka posla.

| Prejet dokument    | Nov dokument       |
|--------------------|--------------------|
| Naročilo           | Potrditev naročila |
| Naročilo           | Dobavnica          |
| Naročilo           | Račun              |
| Potrditev naročila | Dobavnica          |
| Dobavnica          | Račun              |

**OPOMBA**: Pri ustvarjanju dokumentov na podlagi predhodnih dokumentov, se morda ne bodo prenesli vsi podatki, ki so zahtevani na ciljnem dokumentu. To je še posebej očitno pri pretvarjanju v račun, kjer, na primer, iz naročila ni mogoče prenesti podatkov o davkih. Transformacije v aplikaciji eNaročanje so narejene tako, da se prenese čim več podatkov, da pa dokumenti še vedno ostajajo skladi s slovenskimi standardi za elektronske dokument in s poslovno logiko.